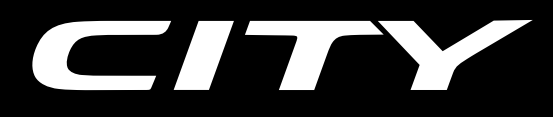

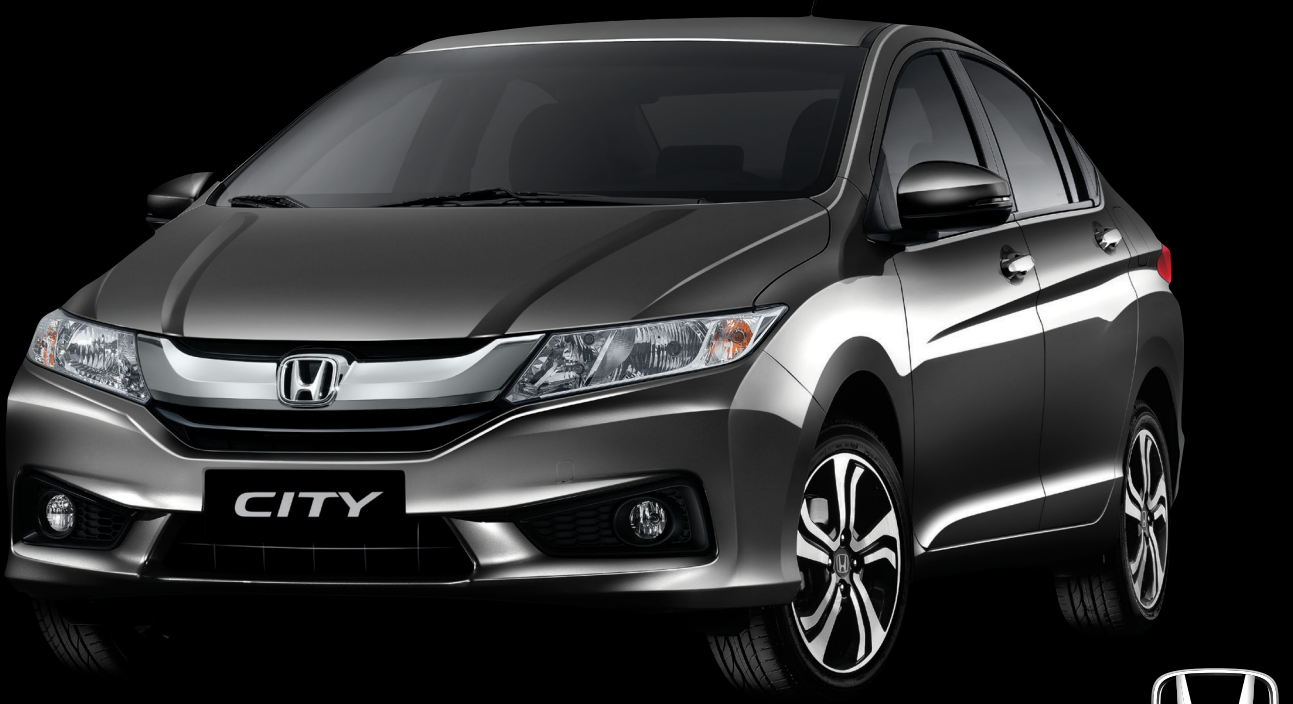

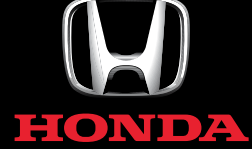

MANUAL DO NAVEGADOR

# Índice

|                            |                           |                         |                            |       | Guia de Referência Rápida  | P.2  |   |
|----------------------------|---------------------------|-------------------------|----------------------------|-------|----------------------------|------|---|
| Configuração do S          | istema P. 12              |                         |                            | h.    |                            |      |   |
| Início 13                  | Informações do Sistema 14 | Informações Pessoais 15 | Configurações do Sistema 1 | 5     |                            |      |   |
| Gesto com os Dedos 39      |                           |                         |                            |       | Configuração do Sistema    | P.12 | ļ |
| Navegação P. 40            |                           |                         |                            |       |                            |      |   |
| Interface do Usuário 41 Ro | ta 52                     |                         |                            | - Wh. |                            |      |   |
|                            |                           |                         |                            |       | Navegação                  | P.40 |   |
| Informação para R          | eferência P. 65           |                         |                            | h.    |                            |      |   |
| Limitações do Sistema 66   | Assistência ao Consum     | nidor 68 Especificações | s do Receptor do GPS 75    | - 4h. |                            |      |   |
|                            |                           |                         |                            | - W   | Informação para Referência | P.65 |   |
|                            |                           |                         |                            |       |                            |      |   |
|                            |                           |                         |                            |       |                            |      |   |
|                            |                           |                         |                            |       | Índice                     | P.76 |   |
|                            |                           |                         |                            |       |                            |      |   |

# Visão Geral – Uma Rápida Visualização das Funções

## Navegação

Você pode selecionar qualquer local/ponto de interesse como destino utilizando a tela touch. O sistema de navegação oferece as direções de condução para o seu destino curva-a-curva.

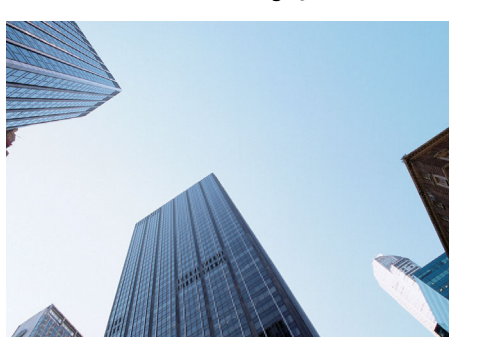

Armazenamento dos locais favoritos 
P.15
Armazena locais para utilizar como destino.

Inserir destino 🇈 P46

Selecione seu destino utilizando vários métodos.

## Seleção de rota → P.52

Define preferências de rota e seleciona uma das diferentes rotas.

## Evitar determinadas rotas > P.55

As opções de rota levam as suas preferências em consideração ao calcular a rota para o seu destino.

## Adicionar ponto de passagem 🥩 P.54

Adiciona "pontos de passagem" ao longo da rota.

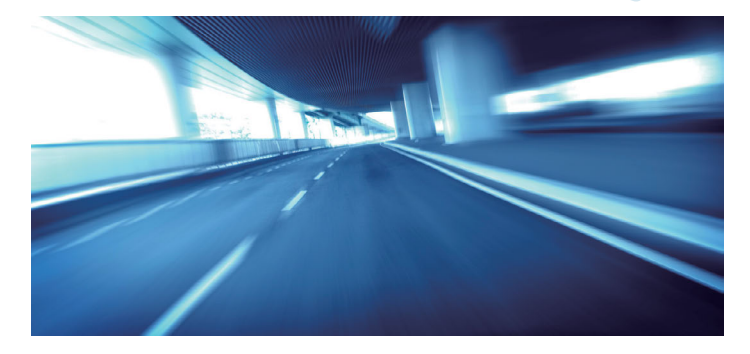

# **Menu Principal**

O sistema exibe várias funções da tela do menu principal. Selecione o ícone **MENU**/**■PWR** a qualquer momento para retornar para o menu principal.

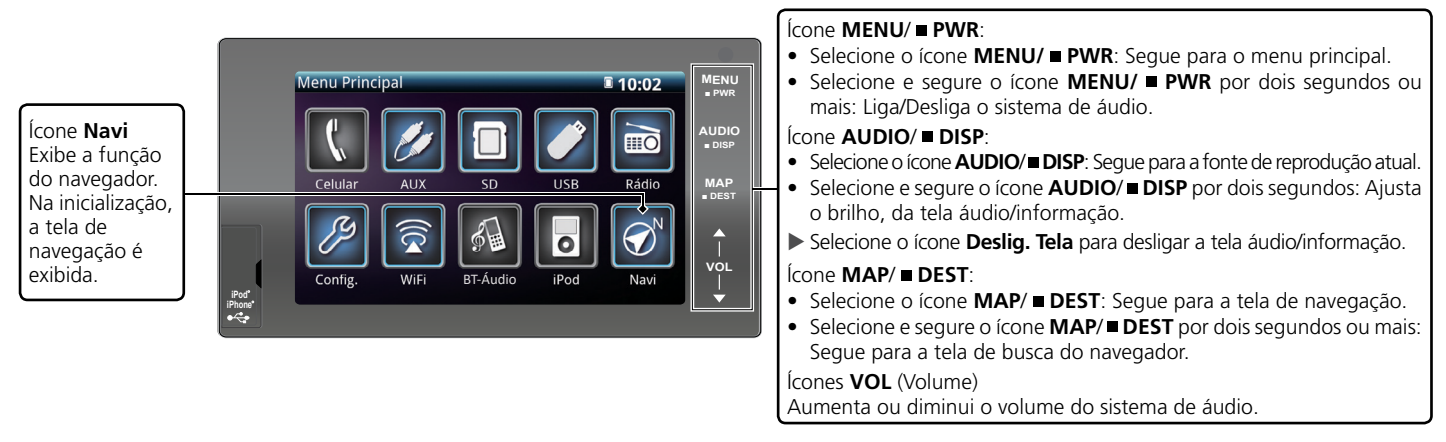

## Tela do Menu Principal do Navegador

Exibe a tela de navegação e opera as funções de navegação. Na tela menu principal, selecione o ícone **NAVI** e, em seguida, aguarde até que o receptor do GPS obtenha uma posição fixa. Selecione a parte central da tela áudio/informação para acessar a tela do menu principal do navegador. A tela do menu principal do navegador é exibida.

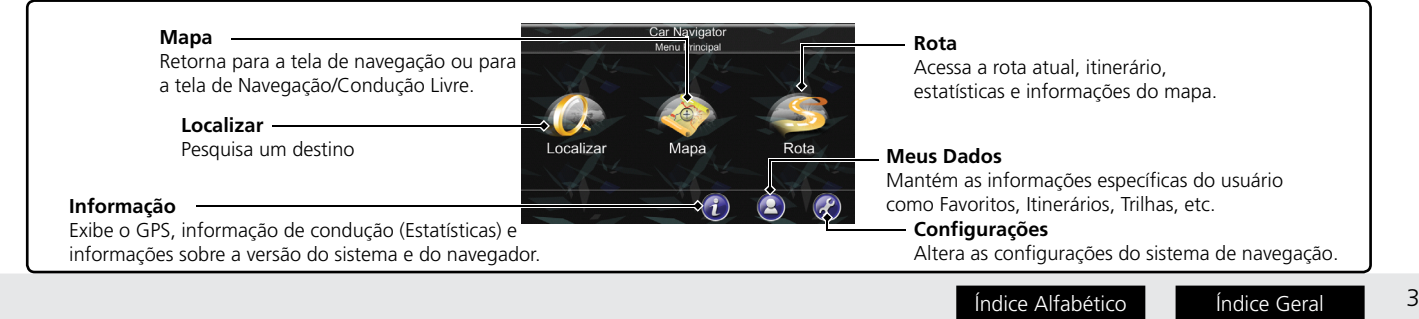

# Operação da Tela Touch

Você pode operar o sistema utilizando seu dedo na tela touch. Se a função não funcionar, retire o dedo da tela e, em seguida, selecione-o novamente.

## Toque

Toque na tela levemente com o dedo para selecionar um item na tela.

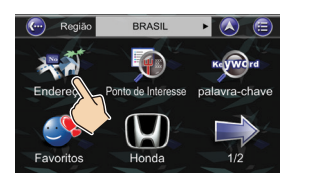

## Rolagem

Passe o dedo levemente de um lado ao outro ou para cima e para baixo para percorrer uma lista ou mapa.

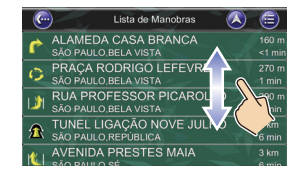

## Deslize

Mova o dedo lentamente pela tela para navegar no mapa.

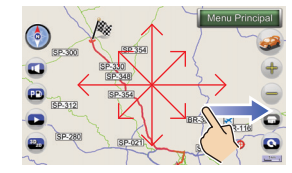

## Zoom +/- \*1

Abra ou feche os dedos na tela em um movimento de comprimir ou ampliar para aumentar ou diminuir o zoom do mapa.

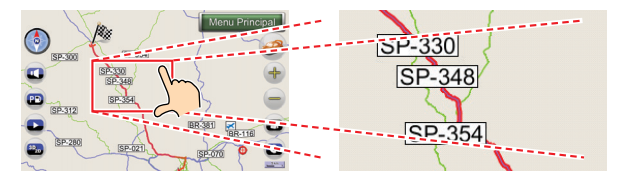

Índice Alfabético

\*1: Funciona somente no modo do mapa.

# **Como Inserir Informações**

Você pode inserir informações (como por exemplo, nomes de cidades, nomes de ruas, números e símbolos) quando solicitado em telas de entrada.

## Utilizando a Tela Touch

Selecione um caractere ou ícone na tela para selecioná-lo.

- Selecione Clear para remover todos os caracteres.
- Selecione **Del** para remover o caractere anterior.
- Selecione 1 para exibir os caracteres de caixa alta/baixa e caracteres especiais.
- Selecione **123** para exibir o teclado numérico/símbolo.
- Selecione **ABC** para exibir o teclado alfanumérico.

|   |   | 3    |    | 5  | 6  | 7  | 8  | 9 (      | D | DAS           | m |                | _ |
|---|---|------|----|----|----|----|----|----------|---|---------------|---|----------------|---|
| Q |   | E    | R  | Т  | Y  | U  |    | O F      |   | DE            |   | BELO HORIZONTE |   |
| А |   | D    | F  | G  | н  | J  | к  | L        | D | DO            | A | SÃO PAULO      |   |
| Z | Х | С    | V  | в  | Ν  | М  |    | <u> </u> |   |               |   |                |   |
|   |   | _ 13 | 23 | AE | 3C | De | el | Clear    |   | the Star Star |   | LAGES          | - |

# Legenda da Tela do Mapa

A cor do mapa fica diferente dependendo da língua selecionada.

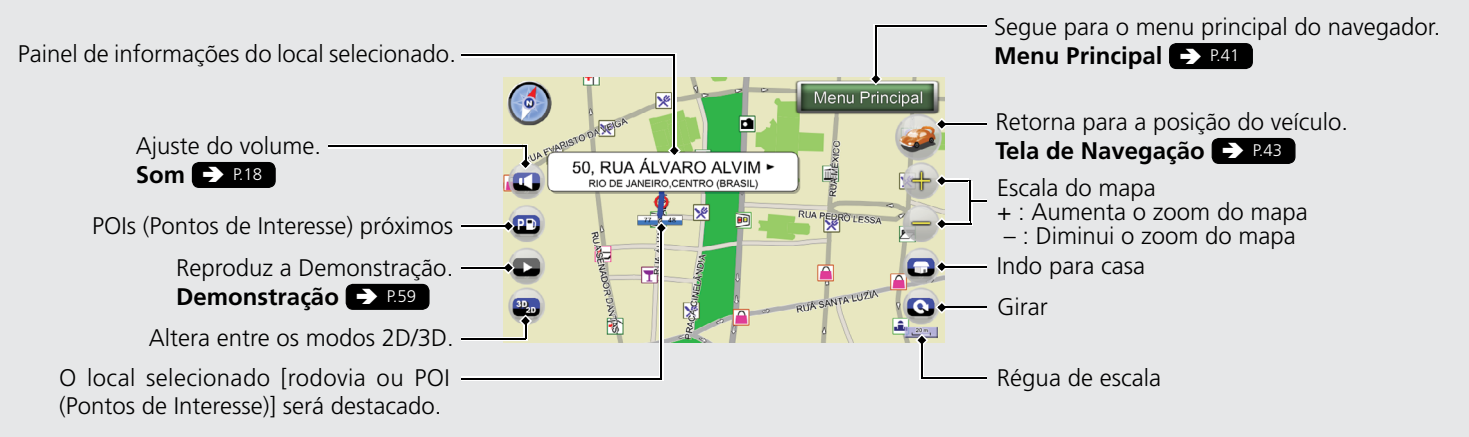

# Legenda da Tela de Navegação

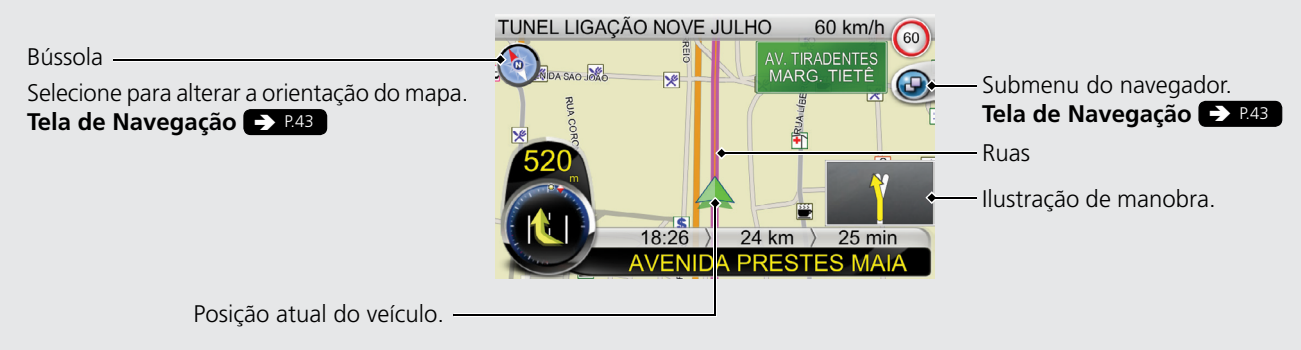

# Orientação Durante a Rota

Na orientação durante a rota, a informação da rota é exibida na tela de navegação.

## Tela de Navegação 🍛 🛤

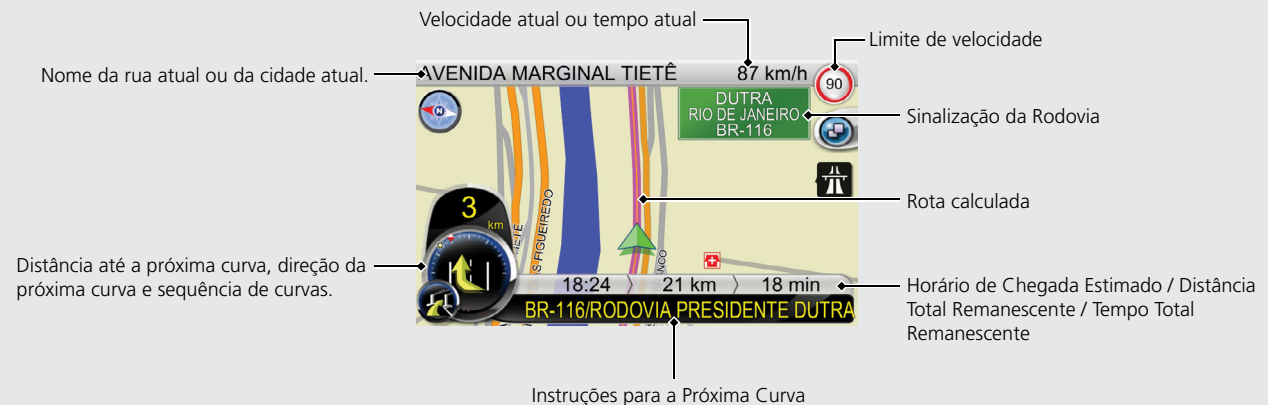

Índice Alfabético

# Navegação – Inserindo um Destino

Insira seu destino utilizando um dos vários métodos, então siga a orientação da rota no mapa para o seu destino.

A ordem das etapas pode mudar, dependendo dos dados de mapas carregados em seu dispositivo.

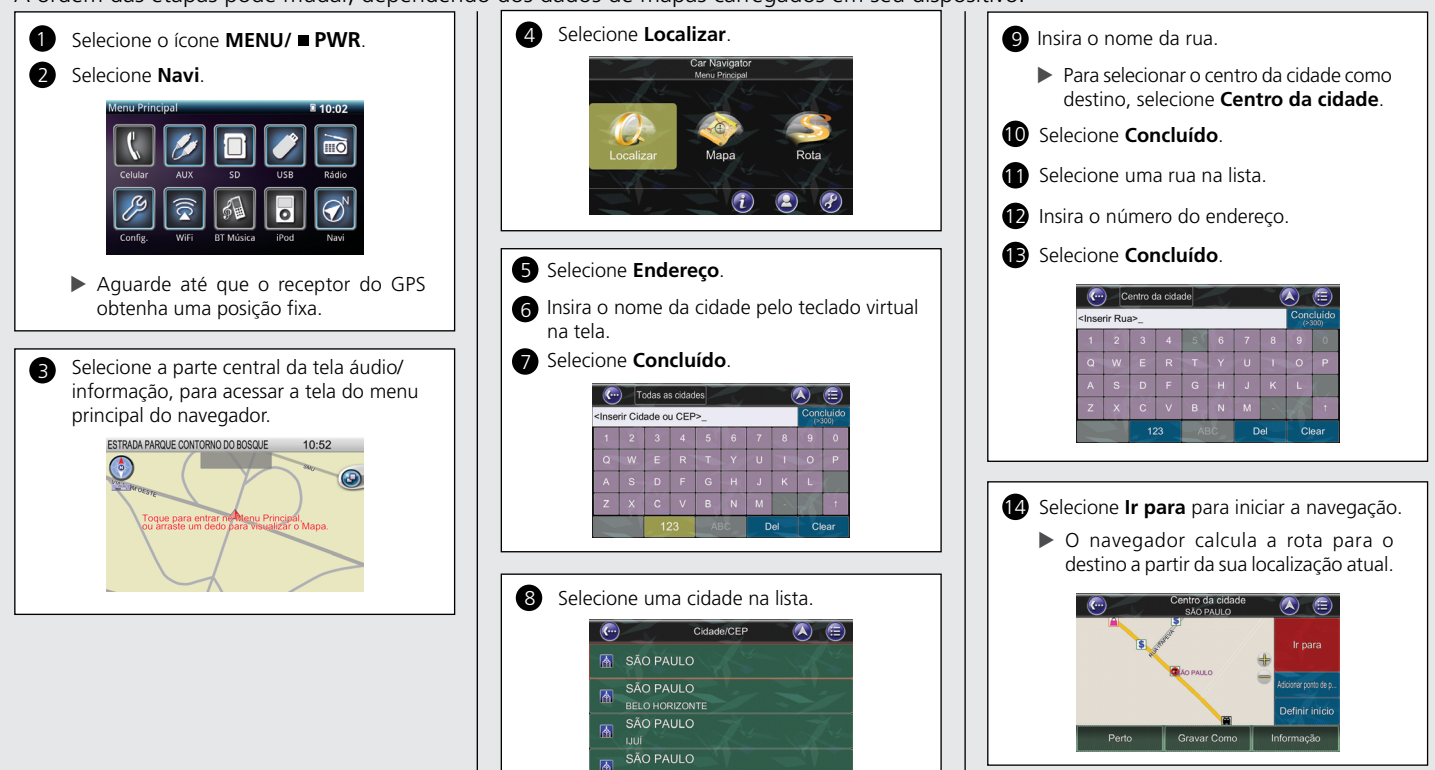

Índice Alfabético

Índice Geral

# Navegação – Adicionar um Ponto de Passagem ou Cancelar Sua Rota

Você pode alterar sua rota adicionando pontos de passagem, adicionando vias a evitar ou alterando seu destino durante a orientação de rota.

## Adicionando um Ponto de Passagem (Parada)

Você pode adicionar pontos de passagem ao longo da sua rota. 🗩 P.54

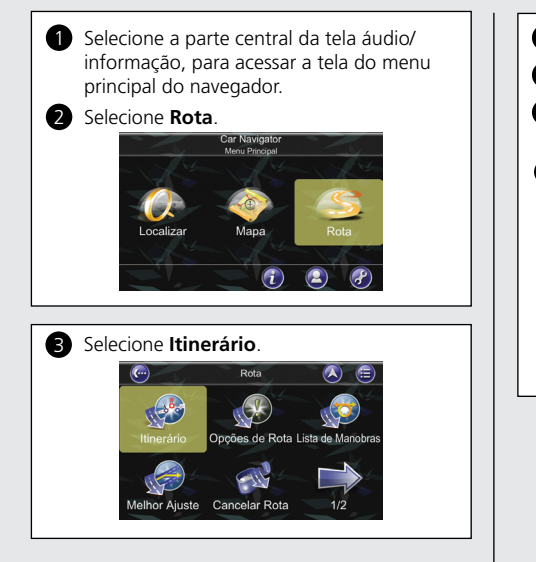

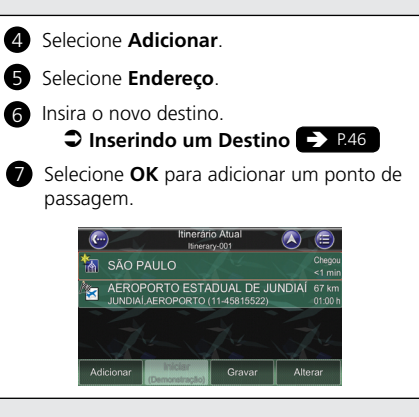

## Cancelando Sua Rota

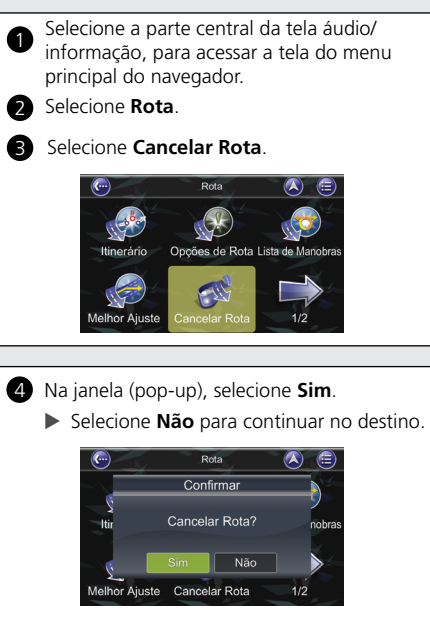

# **Como Utilizar Este Manual**

Esta seção explica os diferentes métodos de como encontrar facilmente as informações contidas neste manual.

| Pesquisando<br>no Índice DET<br>Dois tipos de Índices ajudam<br>a encontrar as informações<br>desejadas.                                                                           | Navegação       P.XX         Image: Construction of the second second | Rota XX   Linerário XX   Oções de Rota XX   Invigation Invigation <p< th=""></p<> |
|----------------------------------------------------------------------------------------------------|----------------------------------------------------------------------------------------------------|----------------------------------------------------------------------------------------------------|
| Pesquisando o Índice Pro<br>Itens do menu exibidos na tela<br>de navegação (por exemplo,<br>Itinerário) podem ser encontrados<br>individualmente no Índice (Índice<br>Alfabético). | Rota<br>Libror Águsto Caroleir Rota<br>Veihor Águsto Caroleir Rota                                                                                                    | <ul> <li>XX</li> <li>XX</li> <li>XX</li> <li>XX</li> <li>XX</li> <li>XX</li> <li>O Índice consiste em termos principais e subtítulos.</li> <li>Os subtítulos o ajudam a encontrar a página desejada dependendo do que estiver procurando.</li> <li>Vá para a próxima Página</li> </ul>                                                                                                    |
| 10                                                                                                    |                                                                                                    | Índice Alfabético Índice Geral                                                                                                    |

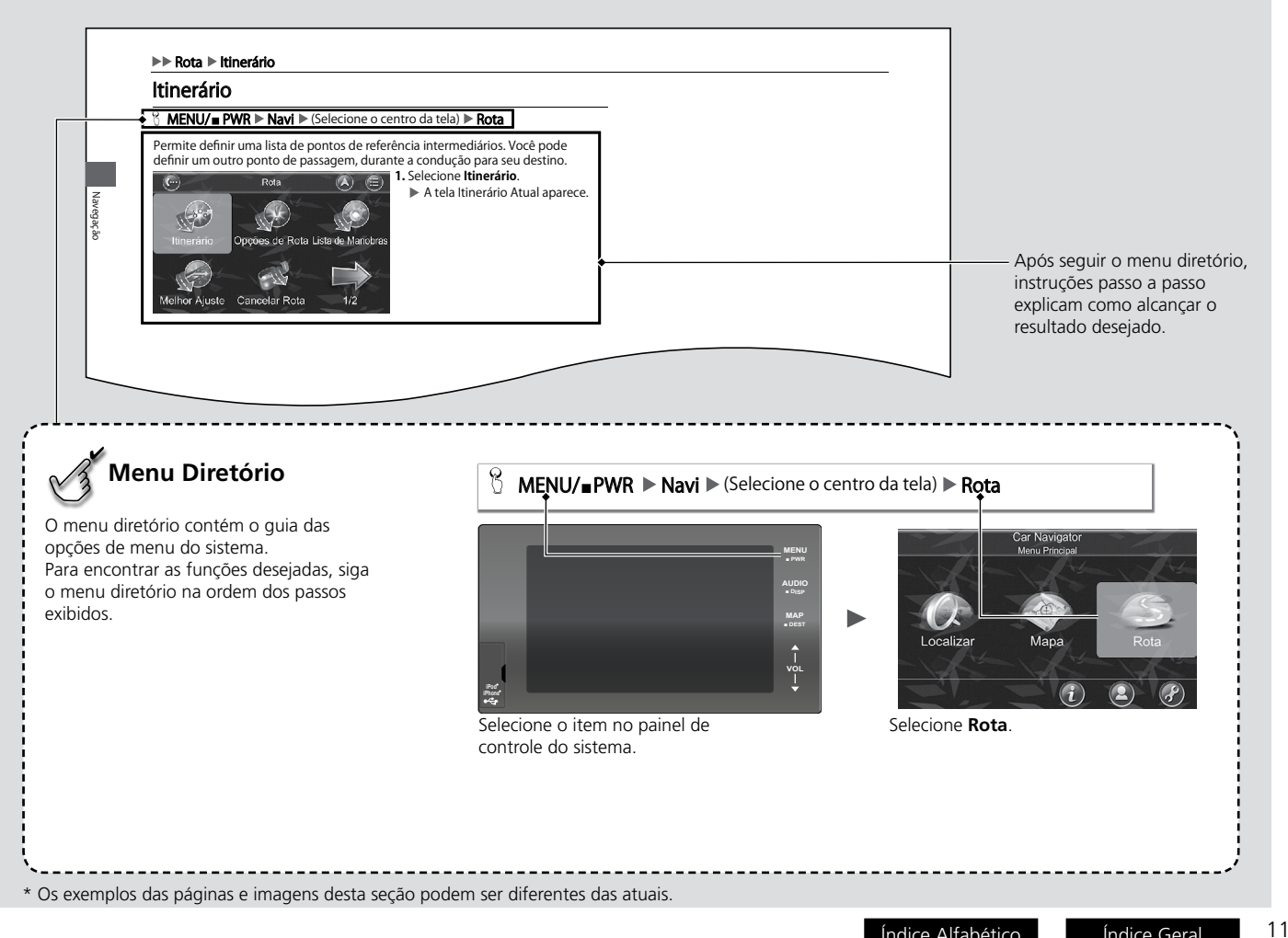

# Configuração do Sistema

Os procedimentos de inicialização, navegação e funções da configuração são descritos nesta seção.

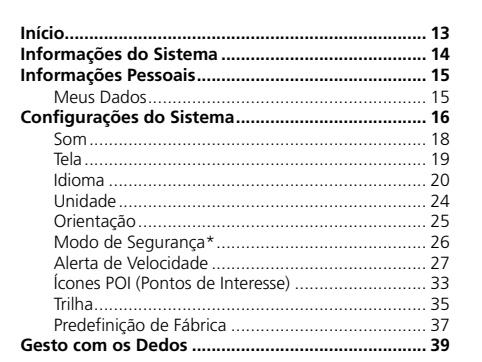

## Início

A função do navegador deste dispositivo é ligada automaticamente, ao girar o interruptor de ignição para a posição ACESSÓRIOS I ou LIGADA II.

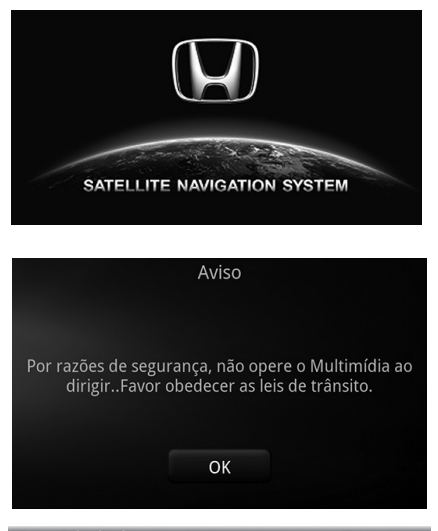

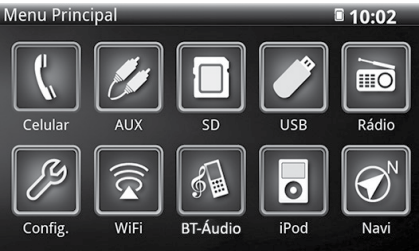

► A tela de abertura aparece.

- 1. Leia a mensagem de advertência da tela e, em seguida, selecione OK.
  - A tela Menu Principal aparece.

2. Selecione Navi.

#### » Início

A função do navegador deste dispositivo é desligada automaticamente, ao girar o interruptor de ignição para a posição DESLIGADA 0 Para desligar o sistema de áudio, selecione e seaure o ícone **MENU/ PWR** por dois segundos. Para ligar o sistema de áudio, use um dos seguintes procedimentos:

- Selecione e segure o ícone MENU/ PWR
- Selecione o ícone MENU/ PWR e, em sequida, selecione Navi.

#### ATE<u>NÇÃ</u>O

por dois segundos.

- Evite usar esta unidade por muito tempo • guando o motor não estiver em funcionamento. A bateria poderá descarregar e interferir na partida do motor.
- Programas armazenados na unidade serão apagados guando a alimentação da unidade for interrompida, para substituir a bateria ou guando a bateria estiver descarregada. Se isso ocorrer, o programa será baixado novamente enguanto a Tela Inicial for exibida ao reiniciar a unidade. Por favor, aquarde até que o processo de leitura do programa seja concluído.

#### Limitações da Operação Manual

Certas funcões manuais são desabilitadas ou não funcionam enquanto o veículo estiver em movimento. Não é possível selecionar uma opção com um tom mais escuro até que o veículo esteja parado, o freio de estacionamento acionado e a alavanca seletora\* esteja na posição **P**.

# Informações do Sistema

## MENU/■PWR ► Navi ► (Selecione o centro da tela)

O menu informação fornece as informações do GPS, informação de condução (Estatísticas) e informações sobre a versão do sistema e do navegador.

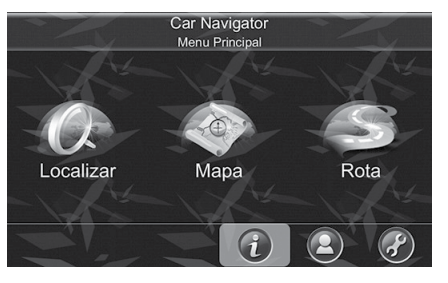

Selecione 
 A tela Informação aparece.

Informação Estatísticas Mapa

2. Selecione uma opção.

#### Informações do Sistema

#### Submenus

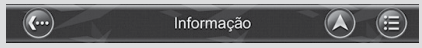

Todos os submenus possuem os seguintes recursos na parte superior da tela:

(Voltar): Selecione para voltar para a tela anterior.

(Mapa): Selecione para retornar para a tela do mapa ou para a tela de navegação/condução livre.

(Menu): Selecione para retornar para o menu principal.

- **GPS**: Acessa informações sobre a cobertura do satélite, horário atual, longitude, latitude, altitude, qualidade dos sinais recebidos e estado.
- Estatísticas: Acessa informações sobre sua localização atual, posição, velocidade, tempo, etc.
- Mapa: Acessa informações sobre os mapas que o sistema de navegação está utilizando, e quais mapas estão disponíveis. Os mapas são necessários antes que você possa navegar pela área. Note que você deverá possuir a chave de licença para usar os dados do mapa.
- Sobre: Acessa informações sobre o navegador, número da versão, utilização da memória etc.

**(**•••)

GPS

Sobre

# Informações Pessoais

## **Meus Dados**

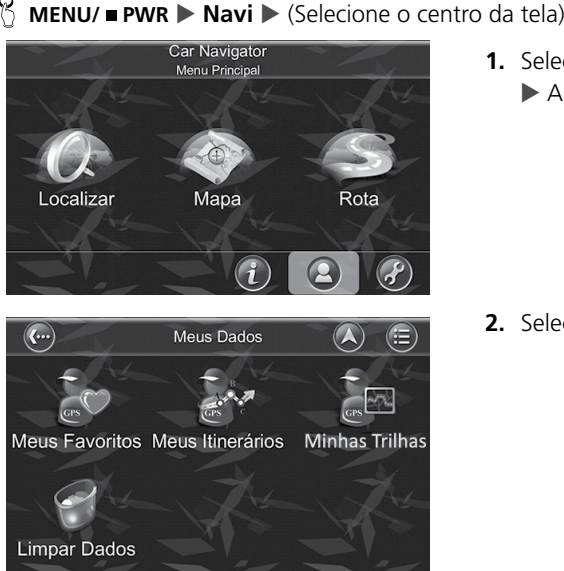

- As seguintes opcões estão disponíveis:
- Meus Favoritos: Edite ou adicione os locais favoritos.
- Eliminar favorito(s)\*: Exclui os itens selecionados.
- **Meus Itinerários:** Obtenha um itinerário planejado. Após carregar um itinerário (itinerário atual), adicione, edite ou salve o itinerário.

**1**. Selecione **(2**)

2. Selecione uma opcão.

A tela Meus Dados aparece

- Minhas Trilhas: Exibe ou oculta uma trilha na tela do mapa.
- Limpar Dados: Exclui os dados salvos neste local.

- Meus Dados
  - Meus Favoritos: Você pode editar seus destinos favoritos, acessando Meus Favoritos. Você pode adicionar locais aos Favoritos.
  - Meus Itinerários: Você pode obter um itinerário planejado, selecionando Load (Carregar). Após carregar um itinerário (itinerário atual), você pode adicionar, editar ou salvar o itinerário. Caso já exista uma rota antes de obter um itinerário, será exibida uma mensagem de alerta.
  - Minhas Trilhas: Você pode exibir uma trilha na tela do mapa, selecionando Show (Exibir). O sistema alternará entre Show (Exibir)/Hide (Ocultar).
  - Limpar Dados: Você pode excluir os dados salvos neste local.

#### Submenus

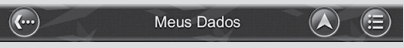

Todos os submenus possuem os seguintes recursos na parte superior da tela:

(Voltar): Selecione para voltar para a tela anterior.

(Mapa): Selecione para retornar para a tela do mapa ou para a tela de navegação/condução livre.

(Menu): Selecione para retornar para o menu principal.

# Configurações do Sistema

## MENU/■PWR ► Navi ► (Selecione o centro da tela)

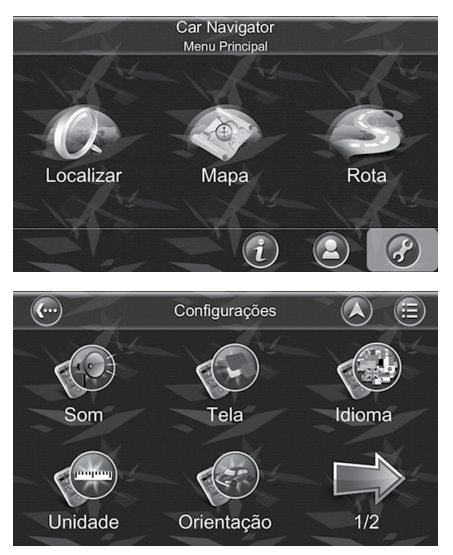

- 1. Selecione 🕜.
  - ► A tela Configurações aparece.

2. Selecione uma opção.

#### Configurações do Sistema

#### Submenus

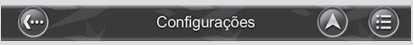

Todos os submenus possuem os seguintes recursos na parte superior da tela:

(Voltar): Selecione para voltar para a tela anterior.

(Mapa): Selecione para retornar para a tela do mapa ou para a tela de navegação/condução livre.

(Menu): Selecione para retornar para o menu principal.

As seguintes opções estão disponíveis:

• Som: Ligue, desligue ou ajuste o volume das mensagens de voz e dos efeitos sonoros.

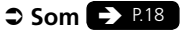

• Tela: Altere os recursos das telas usadas pelo navegador.

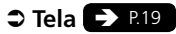

• Idioma: Altere o idioma dos textos, mensagens de voz ou do teclado do navegador.

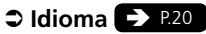

- Unidade: Altere as unidades do navegador.
  - Onidade → P.24
- **Orientação:** Altere a orientação do mapa.
  - Orientação → P.25
- Modo de segurança\*: Liga ou desliga o modo de segurança.
  - Modo de Segurança\* > P.26
- Alerta de velocidade: Liga ou desliga o alerta de velocidade.
  - ⇒ Alerta de Velocidade → P.27
- Ícone de ponto de intere...: Define os ícones que aparecerão na tela do mapa.
   Ó ícones POI (Pontos de Interesse) > R33
- Trilha: Liga ou desliga a função trilha.
  - ⇒ Trilha → P.35
- Predefinição de fábrica: Restaura todas as configurações para o padrão de fábrica.
  - Predefinição de Fábrica P.37

## Som

#### MENU/■PWR ► Navi ► (Selecione o centro da tela) ► ② ► Som

Você pode ligar, desligar ou ajustar o volume, das mensagens de voz e dos efeitos sonoros.

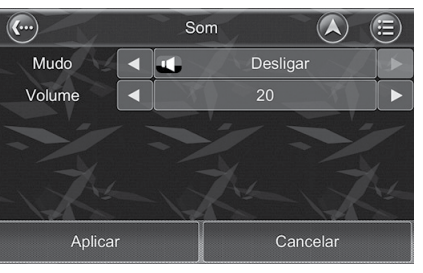

Som Mudo Volume Aplicar Som Ligar 20 Cancelar

- Selecione 

   ou 

   para alterar a configuração desejada.
- 2. Selecione Aplicar para aplicar as alterações das configurações.
  - Selecione Cancelar para cancelar as alterações das configurações.

#### » Som

Itens do menu tela

Mudo: Liga e desliga o modo mudo.

**Volume:** Ajusta o volume das mensagens de voz e dos efeitos sonoros.

#### ATENÇÃO

Se o modo **Mudo** estiver configurado para **Ligar**, o áudio não será emitido, independente do ajuste do **Volume**.

## Tela

#### 🖇 MENU/ 🛯 PWR 🕨 Navi 🕨 (Selecione o centro da tela) 🕨 🧭 🕨 Tela

O Menu Tela permite alterar os recursos de tela, usados pelo navegador.

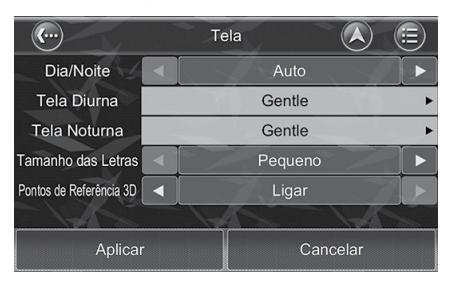

- Selecione 

   ou 

   para alterar a configuração desejada.
- 2. Selecione Aplicar para aplicar as alterações das configurações.
  - Selecione Cancelar para cancelar as alterações das configurações.

#### ≫ Tela

#### Itens do menu tela

**Dia/Noite:** Altera a configuração de iluminação da tela para o modo Dia (diurno), Noite (noturno) ou Auto (automático).

**Tela Diurna:** Altera as cores do modo diurno do mapa.

**Tela Noturna:** Altera as cores do modo noturno do mapa.

Tamanho das Letras: Altera o tamanho da fonte do texto do mapa.

**Pontos de Referência 3D:** Liga e desliga as funções dos pontos de referência 3D.

#### ATENÇÃO

As funções do ponto de referência 3D são opcionais. A função somente poderá ser ligada e utilizada, caso você tenha adquirido estas funções.

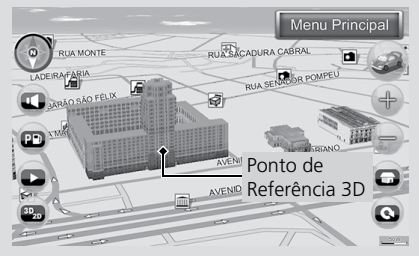

#### ATENÇÃO

Os modos Diurno/Noturno podem ser alterados, ao ligar e desligar as luzes externas.

Índice Geral

## Idioma

#### 🖇 MENU/ 🛯 PWR 🕨 Navi 🕨 (Selecione o centro da tela) 🕨 🥝 🕨 Idioma

O Menu Idioma permite alterar as configurações do navegador para a utilizar em diferentes países. Você pode alterar as configurações, selecionando idiomas diferentes para os textos e para as mensagens de voz.

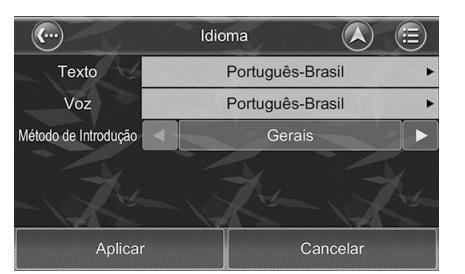

Selecione uma opção.

- Após alterar a configuração desejada, selecione Aplicar para aplicar as alterações das configurações.
- Selecione Cancelar para cancelar as alterações das configurações.

#### Idioma

#### ATENÇÃO

Somente o idioma do sistema de navegação será alterado pelas configurações de texto, voz e método de introdução. Para alterar o idioma do sistema de áudio, consulte o Manual de Proprietário.

As seguintes opções estão disponíveis:

• Texto: Altera o idioma do texto.

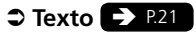

- Voz: Altera o idioma da mensagem de voz.
  - ⇒ Voz → P.22
- Método de Introdução: Altera o tipo de teclado para inserir as informações.
  - Método de Introdução P.23

## Texto

## 😚 MENU/ 🛯 PWR 🕨 Navi 🕨 (Selecione o centro da tela) 🕨 🙆 🕨 Idioma

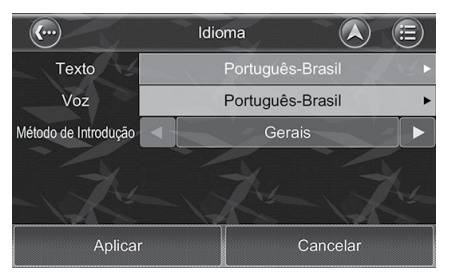

| ldio<br>Te       | ma<br>xto  |
|------------------|------------|
| Norwegian        | Polski     |
| Português-Brasil | Slovenčina |
| Slovenščina      | Suomi      |
| Svenska          | Tiếng Việt |
| Türkçe           | Čeština    |

- **1.** Selecione a barra de idioma **Texto**.
  - ► A tela de seleção de idioma aparece.

- 2. Passe o dedo levemente para cima e para baixo, para encontrar o idioma desejado na lista.
- **3.** Selecione o idioma desejado.
  - A tela retorna para a tela Idioma.
- **4.** Selecione **Aplicar** para aplicar a alteração da configuração do idioma do texto.
  - Selecione Cancelar para cancelar a alteração da configuração do idioma do texto.

#### 찬 Texto

No navegador, existem mais de 20 tipos de texto para serem selecionados.

## Voz

B

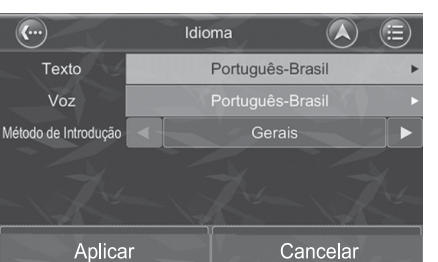

# Idioma Voz Nederlands Norsk Polski Português-Brasil Slovenčina Slovenščina Suomi Svenska Tiếng Việt Türkçe

- MENU/ 🛛 PWR 🕨 Navi 🕨 (Selecione o centro da tela) 🕨 🐼 🕨 Idioma
  - **1.** Selecione a barra de idioma **Voz**.
    - ▶ A tela de seleção de idioma aparece.

- 2. Passe o dedo levemente para cima e para baixo, para encontrar o idioma desejado na lista.
- Selecione o idioma desejado.
  A tela retorna para a tela Idioma.
- Selecione Aplicar para aplicar a alteração da configuração do idioma da mensagem de voz.
  - Selecione Cancelar para cancelar a alteração da configuração do idioma da mensagem de voz.

#### » Voz

No navegador, existem mais de 24 tipos de mensagens de voz para serem selecionados.

## Método de Introdução

🖇 MENU/ 🛯 PWR 🕨 Navi 🕨 (Selecione o centro da tela) 🕨 🖉 🕨 Idioma

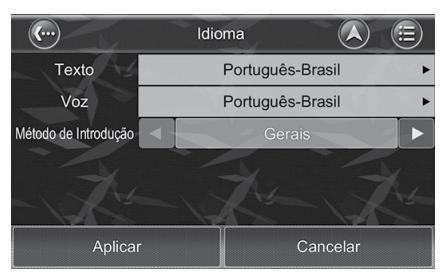

- Selecione ◄ ou ➤ na barra Método de Introdução, para alterar o tipo de teclado.
- 2. Selecione Aplicar para aplicar a alteração da configuração do teclado.
  - Selecione Cancelar para cancelar a alteração da configuração do teclado.

#### Método de Introdução

#### ATENÇÃO

Para selecionar o teclado Query Inglês, selecione **Gerais**.

## Unidade

<sup>8</sup> MENU/ ■ PWR ▶ Navi ▶ (Selecione o centro da tela) ▶ Ø ▶ Unidade

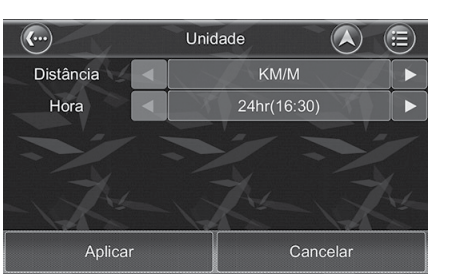

- Selecione 

   ou 

   para alterar a configuração desejada.
- 2. Selecione Aplicar para aplicar as alterações das configurações.
  - Selecione Cancelar para cancelar as alterações das configurações.

#### 꽏 Unidade

Itens do menu unidade

**Distância:** Altera a configuração da unidade de distância.

Hora: Altera a configuração de exibição do relógio digital para **12hr** ou **24hr**.

## Orientação

🖇 MENU/ 🛯 PWR 🕨 Navi 🕨 (Selecione o centro da tela) 🕨 🖉 🕨 Orientação

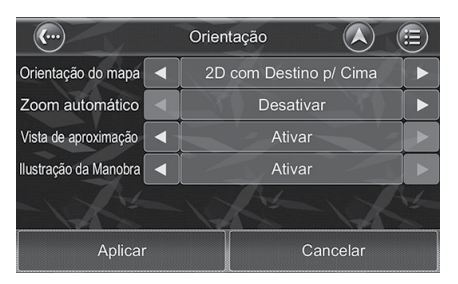

- Selecione 

   ou 

   para alterar a configuração desejada.
- 2. Selecione Aplicar para aplicar as alterações das configurações.
  - Selecione Cancelar para cancelar as alterações das configurações.

#### 꽏 Orientação

Itens do menu orientação

**Orientação do mapa:** Altera a orientação do mapa.

**Zoom automático:** Ativa ou desativa o zoom automático do mapa.

Vista de aproximação: Ativa ou desativa a vista de aproximação do mapa.

**Ilustração da Manobra:** Ativa ou desativa a ilustração de manobra do mapa.

## Modo de Segurança\*

🖇 MENU 🕨 Navi 🕨 (Selecione o centro da tela) 🕨 🥔

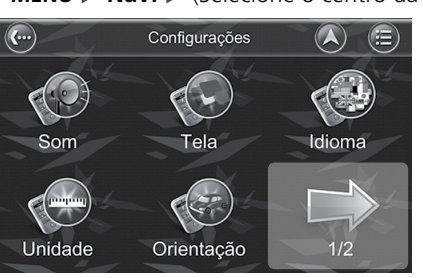

 Configurações

 Configurações

 Configurações

 Configurações

 Configurações

 Configurações

 Configurações

 Configurações

 Configurações

 Configurações

 Configurações

 Configurações

 Configurações

 Configurações

 Configurações

 Configurações

 Configurações

 Configurações

 Configurações

 Configurações

 Configurações

 Configurações

 Configurações

 Configurações

 Configurações

 Configurações

 Configurações

 Configurações

 Configurações

 Configurações

 Configurações

 Configurações

 Configurações

 Configurações

 Configurações

 Configurações

 Configurações

 Configurações

 Configurações

 Configurações

 Configurações

 Configurações

 Configurações

 Configurações

 Configurações

 Configurações

 Configurações

 Configuração

 Configuração</

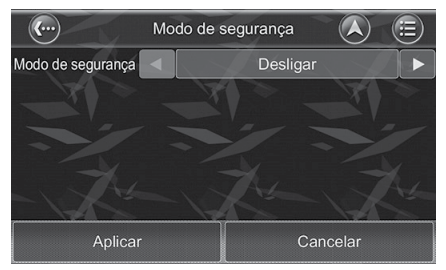

- 1. Selecione a seta 1/2.
  - A tela seguinte com as outras configurações do navegador aparece.
  - Para retornar para a tela de configurações anterior, selecione a seta 2/2.

#### 2. Selecione Modo de segurança.

► A tela Modo de segurança aparece.

#### Modo de Segurança

#### ATENÇÃO

Mesmo que esta função esteja disponível, pode não funcionar em todos os modelos de veículos.

#### ATENÇÃO

Quando o modo de segurança estiver ativado, a função touch da tela do navegador é desativada, quando a velocidade do veículo for superior a 40 km/h. Isto é para evitar que o motorista opere os dispositivos de navegação durante a condução do veículo. A função touch da tela do navegador é reativada quando a velocidade do veículo for inferior a 40 km/h.

- Selecione 

   o modo de segurança.
- Selecione Aplicar para aplicar a alteração da configuração do modo de segurança.
  - Selecione Cancelar para cancelar a alteração da configuração do modo de segurança.

## Alerta de Velocidade

B

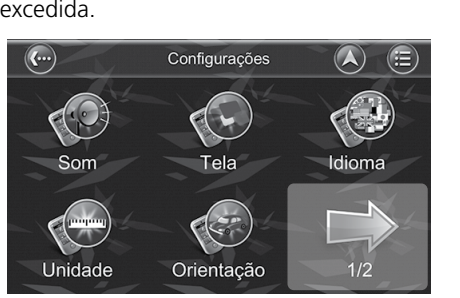

MENU/ ■ PWR ► Navi ► (Selecione o centro da tela) ► 🚱

Você poderá ativar os alertas de velocidade, para alertá-lo quando a velocidade definida for excedida.

- 1. Selecione a seta 1/2.
  - ► A tela seguinte com as outras configurações do navegador aparece.
  - Para retornar para a tela de configurações anterior, selecione a seta 2/2.

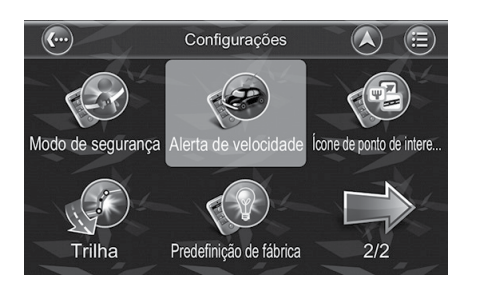

- 2. Selecione Alerta de velocidade.
  - A tela Alerta de velocidade aparece.

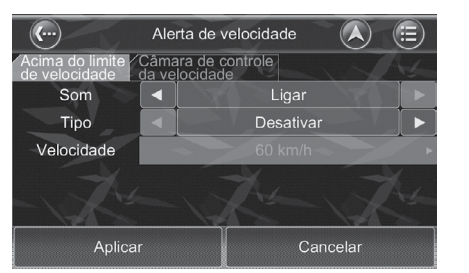

- **3.** Selecione a guia **Acima do limite de velocidade** ou a guia **Câmara de controle da velocidade.**
- 4. Selecione uma opção.

As seguintes opções estão disponíveis:

- Guia Acima do limite de velocidade: Altera as configurações, do alerta do limite de velocidade.
  - Configurações do Limite de Velocidade 🗩 P.29
- Guia Câmara de controle da velocidade: Ativa, desativa e altera as configurações do alerta de câmera de controle de velocidade.
  - CAlerta de Câmera de Controle de Velocidade E P31

## Configurações do Limite de Velocidade

MENU/■PWR ► Navi ► (Selecione o centro da tela) ► 
 Guia Acima do limite de velocidade

| <b>(</b> )                    | Alerta de ve                  | elocidade |    |
|-------------------------------|-------------------------------|-----------|----|
| Acima do limite de velocidade | Câmara de co<br>da velocidade | ontrole   | A4 |
| Som                           |                               | Ligar     |    |
| Tipo                          |                               | Desativar |    |
| Velocidade                    |                               |           |    |
|                               | _                             | X         | -  |
|                               |                               |           |    |
| Aplica                        | r                             | Cancela   | ar |

| (···)                         | Ale            | rta de v           | velocidade    |       |     |
|-------------------------------|----------------|--------------------|---------------|-------|-----|
| Acima do limite de velocidade | Câma<br>da vel | ra de c<br>locidad | controle<br>e |       | A4  |
| Som                           |                |                    | Ligar         |       |     |
| Тіро                          |                |                    | Auto (+5)     |       |     |
| Velocidade                    |                |                    |               |       | -   |
|                               | _              | -                  | -             | -     | × , |
| -12                           |                | 1                  | No-           | X     | No. |
| Aplica                        | r              |                    | Can           | celar |     |

#### Para ligar e desligar a orientação de voz do alerta de velocidade

- Selecione 

   ou 
   na barra Som, para ligar e desligar a orientação de voz do alerta de velocidade.
- Selecione Aplicar para aplicar a alteração da orientação de voz do alerta de velocidade.
  - Selecione Cancelar para cancelar a alteração da orientação de voz do alerta de velocidade.

#### Para alterar o tipo de alerta do limite de velocidade

- Selecione ◄ ou ► na barra Tipo, para alterar o tipo de alerta do limite de velocidade.
- Selecione Aplicar para aplicar a alteração do tipo de alerta do limite de velocidade.
  - Selecione Cancelar para cancelar a alteração do tipo de alerta do limite de velocidade.

#### Configurações do Limite de Velocidade

Itens da barra Tipo

**Desativar:** Desativa o alerta do limite de velocidade.

**Auto:** Usa o valor padrão do limite de velocidade da rua/rodovia, para o alerta do limite de velocidade.

**Fixo:** Permite ajustar a velocidade do alerta do limite de velocidade.

**Auto(+5):** Usa o padrão do limite de velocidade da rua/rodovia, mais 5 km/h, para o alerta do limite de velocidade.

**Auto(+10):** Usa o padrão do limite de velocidade da rua/rodovia, mais 10 km/h, para o alerta do limite de velocidade.

**Auto(+20):** Usa o padrão do limite de velocidade da rua/rodovia, mais 20 km/h, para o alerta do limite de velocidade.

#### ATENÇÃO

As informações de limite de velocidade da rua/ rodovia, podem estar desatualizadas. Verifique as sinalizações de trânsito da rua/rodovia.

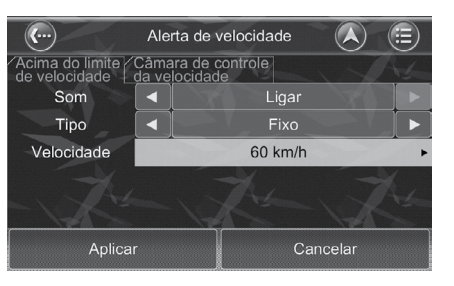

| Inserir Limite de Velocidade |   |    |     |    |    |           |  |
|------------------------------|---|----|-----|----|----|-----------|--|
| 60                           |   |    |     |    | C  | Concluído |  |
| 1                            | 2 | 3  | 1   |    |    | @         |  |
| 4                            | 5 | 6  |     | 7. |    |           |  |
| 7                            | 8 | 9  |     | ?  | &  | \$        |  |
| <                            | 0 | >  | N.  | ;  | #  |           |  |
| 1                            |   | 23 | ABC | De | el | Clear     |  |

#### Para ajustar a velocidade do alerta do limite de velocidade

1. Altere o tipo de alerta do limite de velocidade para **Fixo**.

⇒ Para alterar o tipo de alerta do limite de velocidade → P29

- 2. Selecione a barra Velocidade.
  - A tela Inserir Limite de Velocidade aparece.
- 3. Insira o limite de velocidade desejado.
- 4. Selecione Concluído.
  - A tela retorna para a tela Alerta de velocidade.
- Selecione Aplicar para aplicar a alteração do ajuste da velocidade do alerta do limite de velocidade.
  - Selecione Cancelar para cancelar a alteração do ajuste da velocidade do alerta do limite de velocidade.

## Alerta de Câmera de Controle de Velocidade

MENU/■PWR ► Navi ► (Selecione o centro da tela) ► 
 Guia Câmara de controle da velocidade

| <b>(</b> )                                   | Alerta de                 | velocidade     |       |     |
|----------------------------------------------|---------------------------|----------------|-------|-----|
| Acima do limite<br>de velocidade<br>O Ativar | Câmara de<br>da velocidad | controle<br>de | Y     | A4_ |
| Som                                          |                           | Ligar          |       |     |
| Ícone                                        |                           | Ligar          |       |     |
| Distância                                    | •                         | Auto           |       |     |
| -124                                         | -14                       |                | X     | No. |
| Aplicar                                      |                           | Can            | celar |     |

| <b>(</b> )                    | Ale           | rta de v           | velocidade |        |          |
|-------------------------------|---------------|--------------------|------------|--------|----------|
| Acima do limite de velocidade | Câma<br>da ve | ra de c<br>locidad | e          |        | 1/       |
| O Ativar                      |               |                    |            |        |          |
| Som                           |               |                    | Ligar      |        |          |
| Ícone                         |               |                    | Ligar      |        |          |
| Distância                     |               |                    | Auto       |        |          |
|                               |               |                    | K issue    | X      | N Series |
| Aplica                        | r             |                    | Ca         | ncelar |          |

#### Para ativar e desativar o alerta de câmera de controle de velocidade

- 1. Selecione a barra **Ativar** para ligar o alerta de câmera de controle de velocidade.
  - A janela (pop-up) com uma mensagem de advertência aparece. Selecione Sim.
  - ▶ O ícone **O** acende em amarelo.
  - Selecione a barra Ativar novamente para desligar o alerta de câmera de controle de velocidade. O ícone 
    apaga.
- Selecione Aplicar para aplicar a alteração do ajuste da velocidade do alerta do limite de velocidade.
  - Selecione Cancelar para cancelar a alteração do ajuste da velocidade do alerta do limite de velocidade.

#### Para ligar e desligar a orientação de voz do alerta de câmera de controle de velocidade

- Selecione ◄ ou ➤ na barra Som, para ligar e desligar a orientação de voz do alerta de câmera de controle de velocidade.
- 2. Selecione Aplicar para aplicar a alteração da orientação de voz do alerta de velocidade.
  - Selecione Cancelar para cancelar a alteração da orientação de voz do alerta de velocidade.

#### Alerta de Câmera de Controle de Velocidade

#### ATENÇÃO

O ícone das câmeras de controle de velocidade indicará a presença de câmeras de controle de velocidade à frente do veículo. O alerta para a câmera de controle de velocidade irá alertá-lo quando se aproximar de câmeras ao longo da estrada. Você ouvirá a mensagem **Radar de Velocidade Adiante**, enquanto estiver se aproximando e, em seguida, você ouvirá um sinal sonoro "Don" após passar pela câmera de controle de velocidade.

Caso você esteja acima do limite de velocidade, a velocidade será exibida na cor vermelho no canto inferior direito da tela e será emitida a mensagem **Drive Slowly** (Diminua a Velocidade). A função de alerta de câmera de controle de velocidade pode ser personalizada, seguindo os procedimentos ao lado.

| (···                                         | Alerta de velocidade 🛛 \land 🗐 |                             |      |  |  |  |  |
|----------------------------------------------|--------------------------------|-----------------------------|------|--|--|--|--|
| Acima do limite<br>de velocidade<br>O Ativar | Câma<br>da ve                  | ara de controle<br>locidade | A4   |  |  |  |  |
| Som                                          |                                | Ligar                       |      |  |  |  |  |
| Ícone                                        |                                | Ligar                       |      |  |  |  |  |
| Distância                                    |                                | Auto                        |      |  |  |  |  |
| -124                                         |                                | 1X-1X                       | 1200 |  |  |  |  |
| Aplic                                        | ar                             | Cancelar                    |      |  |  |  |  |

#### Para ligar e desligar a exibição dos ícones das câmeras no mapa

- Selecione ◄ ou ► na barra Ícone, para ligar e desligar a exibição dos ícones das câmeras no mapa.
- Selecione Aplicar para aplicar a alteração da exibição dos ícones das câmeras no mapa.
  - Selecione Cancelar para cancelar a alteração da exibição dos ícones das câmeras no mapa.

#### Para alterar a distância, antes da câmera de controle de velocidade, que o alerta será emitido

- Selecione ◄ ou ► na barra Distância, para alterar a distância antes da câmera, que o alerta será emitido.
- Selecione Aplicar para aplicar a alteração da distância, antes da câmera de controle de velocidade, que o alerta será emitido.
  - Selecione Cancelar para cancelar a alteração da distância, antes da câmera de controle de velocidade, que o alerta será emitido.

#### Alerta de Câmera de Controle de Velocidade

#### Itens da barra Distância

**Auto:** O alerta será emitido a uma distância padrão do sistema, antes da câmera de controle de velocidade.

**300m (0.2 mi):** O alerta será emitido a 300 m (0,2 milha) de distância, antes da câmera de controle de velocidade.

**500m (0.3 mi):** O alerta será emitido a 500 m (0,3 milha) de distância, antes da câmera de controle de velocidade.

**800m (0.5 mi):** O alerta será emitido a 800 m (0,5 milha) de distância, antes da câmera de controle de velocidade.

**1km (0.6 mi):** O alerta será emitido a 1 km (0,6 milha) de distância, antes da câmera de controle de velocidade.

#### ATENÇÃO

As informações de limite de velocidade da rua/ rodovia, podem estar desatualizadas. Verifique as sinalizações de trânsito da rua/rodovia.

#### Índice Geral

## Ícones POI (Pontos de Interesse)

## 😚 MENU/ ■ PWR ト Navi ト (Selecione o centro da tela) ト 🖉

Define os dados que aparecerão na tela do mapa.

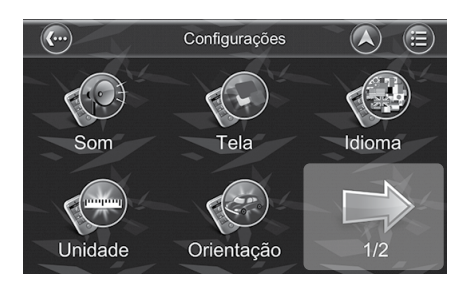

- 1. Selecione a seta 1/2.
  - A tela seguinte com as outras configurações do navegador aparece.
  - Para retornar para a tela de configurações anterior, selecione a seta 2/2.

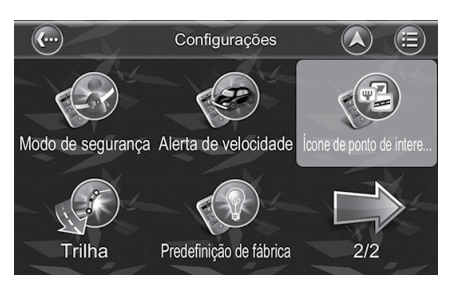

- 2. Selecione Ícone de ponto de intere....
  - ► A tela Ícone de ponto de interesse aparece.

## Ativando e Desativando a Exibição dos Pontos de Interesse no Mapa

Selection of the selection of the se

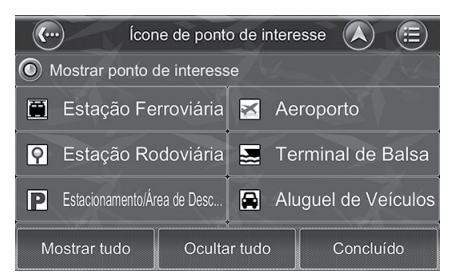

- Selecione a barra Mostrar ponto de interesse, para ativar a exibição dos pontos de interesse selecionados, no mapa.
  - ▶ O ícone **O** acende em amarelo.
  - Selecione a barra Mostrar ponto de interesse novamente, para desativar a exibição dos pontos de interesse selecionados, no mapa. O ícone 
    apaga.
- 2. Selecione Concluído.

### Selecionando os Pontos de Interesse que Serão Exibidos no Mapa

MENU/■PWR ► Navi ► (Selecione o centro da tela) ► Ø ► Selecione de ponto de intere...

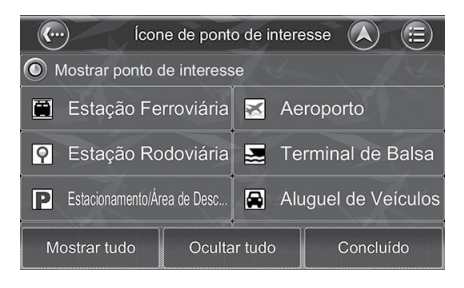

- 1. Selecione uma ou mais opções.
  - Selecione Mostrar tudo, para selecionar todos os pontos de interesse.
  - Selecione Ocultar tudo, para ocultar todos os pontos de interesse.
- 2. Selecione Concluído.

## Trilha

## 😚 MENU/ ■ PWR ト Navi ト (Selecione o centro da tela) ト 🖉

Para ativar a função Trilha, você pode iniciar o registro da trilha.

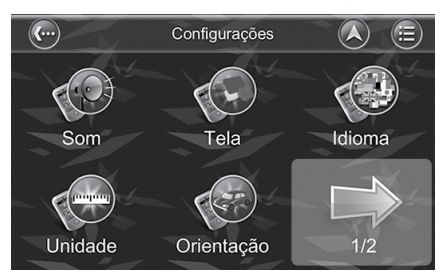

- 1. Selecione a seta 1/2.
  - ► A tela seguinte com as outras configurações do navegador aparece.
  - Para retornar para a tela de configurações anterior, selecione a seta 2/2.

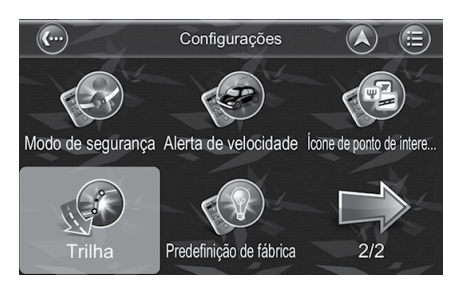

- 2. Selecione Trilha.
  - A tela Trilha aparece.
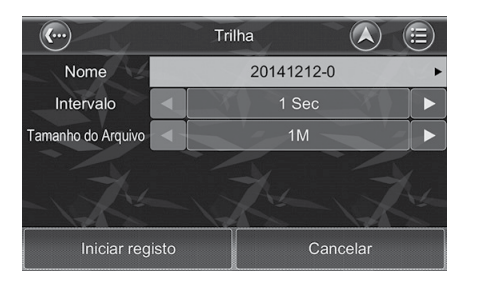

- **3.** Selecione a barra **Nome**, para inserir o nome do arquivo de registro da trilha.
- **4.** Selecione **◄** ou **▶** na barra **Intervalo**, para alterar a configuração do intervalo.
- Selecione ◄ ou ➤ na barra Tamanho do Arquivo, para alterar o tamanho do arquivo.
- **6.** Selecione **Iniciar registro** para iniciar o registro da trilha.
  - Selecione Cancelar para cancelar o registro da trilha.

#### ≫ Trilha

Itens do menu trilha

**Nome:** Insere ou altera o nome do arquivo da trilha.

**Intervalo:** Altera a configuração do intervalo de registro da trilha.

Tamanho do Arquivo: Altera o tamanho do arquivo da trilha.

#### ATENÇÃO

Você pode definir o nome para salvar o arquivo, bem como o intervalo e tamanho do arquivo. O intervalo pode ser de 1, 3, 5, 10 segundos e 1 minuto. Quanto maior for o tempo de intervalo, menor será o tamanho do arquivo salvo. O tamanho do arquivo pode ser definido para 1, 5 ou 10 M (MB). Quando o arquivo alcançar o tamanho definido, o navegador encerrará o registro da trilha.

### Predefinição de Fábrica

### 🖇 MENU/ 🛯 PWR 🕨 Navi 🕨 (Selecione o centro da tela) 🕨 🚱

Você pode restaurar todas as configurações definidas no navegador para os valores padrão de fábrica.

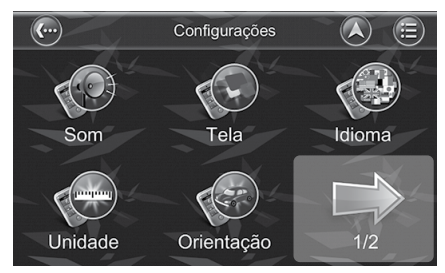

- 1. Selecione a seta 1/2.
  - A tela seguinte com as outras configurações do navegador aparece.
  - Para retornar para a tela de configurações anterior, selecione a seta 2/2.

#### Predefinição de Fábrica

#### ATENÇÃO

Ao restaurar as Predefinições de fábrica, as configurações da porta COM, Taxa de Bauds, Idioma, Texto e Voz, retornarão ao padrão original.

Quando você transferir o veículo para um terceiro, restaure todas as configurações para os valores padrão e apague todos os dados pessoais.

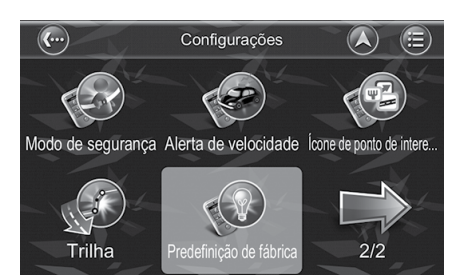

- 2. Selecione Predefinição de fábrica.
  - A janela (pop-up) Restaurar as configurações de fábrica? aparece.

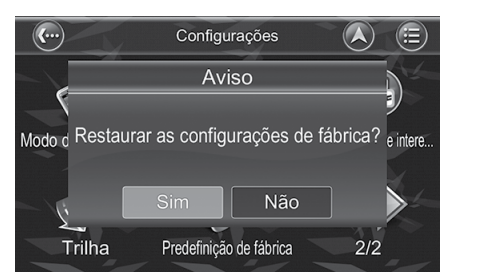

- **3.** Selecione **Sim** para restaurar todas as configurações definidas no navegador para os valores padrão de fábrica.
  - Selecione **Não** para cancelar.

A operação de algumas funções pode ser acessada de forma rápida por meio de gestos com os dedos na tela áudio/informação.

### ■ Tabela de Funções Controladas com Gestos com os Dedos

| Função                     | Gestos com os dedos                                          | Navi         |
|----------------------------|--------------------------------------------------------------|--------------|
| Seleção de arquivo/estação | Deslizar dois dedos para cima/baixo                          | ŧХ N/A       |
| Aumentar volume            | Deslizar dois dedos para a direita                           | <u>V</u> + • |
| Diminuir volume            | Deslizar dois dedos para a esquerda                          | • <u>V</u> - |
| Aumentar/diminuir zoom     | Distanciar dois dedos                                        | ●*1          |
| Menu                       | Deslizar três dedos para cima                                | ±₩.          |
| Função voltar              | Deslizar três dedos na horizontal<br>(direita para esquerda) | •            |
| Mudo                       | Deslizar quatro dedos para a esquerda/direita                | •            |
| Desligar display           | Deslizar quatro dedos para baixo                             | •            |

#### Gesto com os Dedos

Para uma referência rápida no sistema de áudio, siga o procedimento abaixo:

- 1. Selecione o ícone MENU/ PWR.
- 2. Selecione Config.
- 3. Selecione Guia de Gestos.

\*1: Funciona somente no modo do mapa.

# Navegação

Esta seção descreve como incluir um destino, selecionar uma rota a tomar e segui-la até seu destino. Assim como alterar a rota ou destino ao l<u>ongo do caminho.</u>

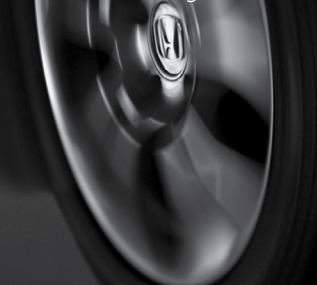

| Interface do Usuário        | 41 |
|-----------------------------|----|
| Menu Principal              | 41 |
| Мара                        | 42 |
| Inserindo um Destino        | 46 |
| Rota                        | 52 |
| Itinerário                  | 54 |
| Opções de Rota              | 55 |
| Lista de Manobras           | 56 |
| Melhor Ajuste               | 57 |
| Cancelar Rota               |    |
| Demonstração                | 59 |
| Ignorar Ponto de Referência | 61 |
| Desvio                      | 63 |

## Interface do Usuário

### **Menu Principal**

🖞 MENU/ 🛯 PWR 🕨 Navi 🕨 (Selecione o centro da tela)

O Menu Principal fornece acesso aos principais recursos do navegador. As seguintes opções podem ser acessadas pelo Menu Principal.

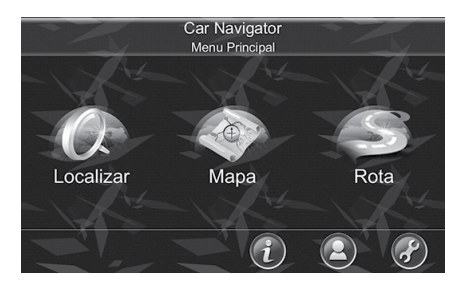

Selecione uma opção.

#### As seguintes opções estão disponíveis:

• **Localizar:** Pesquise um destino.

⇒ Inserindo um Destino → P.46

• Mapa: Retorna para a tela do mapa ou para a tela de Navegação/Condução Livre.

⇒ Mapa ⇒ P.42

• Rota: Acessa a rota atual, itinerário, estatísticas e informações do mapa.

⇒ Rota ⇒ P.52

- (Informação): Exibe as informações do GPS, da condução, do mapa e do navegador.
   Informações do Sistema 
   P.14
- Compações Pessoais): Mantém as suas informações específicas como Favoritos, Itinerários, Trilhas etc.
  - Informações Pessoais > P.15
- , 🕜 (Configurações): Altera as configurações do sistema.
  - Configurações do Sistema P.16

#### 꽏 Menu Principal

#### Submenus

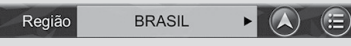

Todos os submenus possuem os seguintes recursos na parte superior da tela:

(Voltar): Selecione para voltar para a tela anterior.

(Mapa): Selecione para retornar para a tela do mapa ou para a tela de navegação/condução livre.

(Menu): Selecione para retornar para o menu principal.

#### A CUIDADO

- Não opere este sistema e o veículo simultaneamente, pois isto é muito perigoso. O veículo deverá estar estacionado antes da operação do sistema. É de inteira responsabilidade do motorista a operação deste sistema e do veículo de forma prudente. O uso indevido deste sistema pode resultar em acidentes e provocar a ferimentos graves e/ou danos materiais. Somente o passageiro poderá operar este sistema enquanto o veículo estiver em movimento.
- Evite concentrar-se no display da unidade, quando estiver conduzindo o veículo por um período prolongado.
- Não use este sistema como um meio de gerar leituras precisas de altitude, direção, distância, localização ou topografia e velocidade local de vias. Este sistema deverá ser usado somente como um auxílio na navegação. Qualquer informação gerada por este sistema deverá ser usada somente como referência.

Limitações do Sistema > P.66

### Мара

### Tela do Mapa

#### 🖞 MENU/ 🛯 PWR 🕨 Navi 🕨 🕞

A tela do mapa exibe um mapa com a sua localização atual e, além disso, exibe os POIs (Pontos de Interesse) e informações nas proximidades. Você também pode usá-la como um mapa eletrônico.

Painel de informações sobre o local selecionado

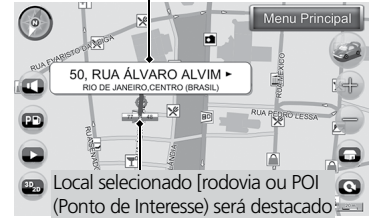

Selecione um dos ícones.

Ao selecionar uma rua/rodovia ou um POI (ponto de interesse) no mapa, um painel com as informações do ponto selecionado aparece.

#### Os seguintes ícones estão disponíveis:

- O (Bússola): Selecione para alterar a orientação do mapa.
- 🖾 (Volume): Selecione para ajustar o volume.
- DIs (Pontos de interesse) próximos.
- 💵 : Reproduz a demonstração.
- Intera entre os modos 2D e 3D.
- 🜌 : Retorna para a posição do veículo.
- 🖶 : Aumenta o zoom do mapa.
- 🚍 : Diminui o zoom do mapa.
- 🗔 : Ir para casa.
- 💽 : Girar.
- 📧 : Régua de escala do mapa.

#### » Mapa

#### Procurando no mapa

Você pode navegar por áreas diferentes na tela do mapa. Selecione um ponto e mova o dedo lentamente pela tela para navegar no mapa.

#### Descrições dos Ícones do Mapa:

🕸 : Ponto de partida

- I Ponto de referência
- ⁄ : Destino
- 🕼 : Próxima curva
- 🔄 : Virar
- Del (ponto de interesse) selecionado
- I : POI (ponto de interesse)
- 💮 : Local selecionado
- 📲 📲 : Rua selecionada
- 🕌 : Localização atual/Localização fixa no GPS

Selecione **Menu Principal** para ir para a tela menu principal.

#### Pontos de Interesse Próximos

1. Selecione PD (pontos de interesse próximos), para abrir a tela com as categorias de POIs (Pontos de interesse).

| Posto de Gasolina 📠  | Estacionamento/Área    |
|----------------------|------------------------|
| Restaurantes <u></u> | Atrações Turísticas    |
| Categoria 🔒          | Ocultar ponto de int 📭 |
| Honda 😡              |                        |

 Selecione uma categoria. Os POIs (pontos de interesse) próximos, relacionados com a categoria selecionada, serão exibidos.

Índice Geral

### l Tela de Navegação

Próxima Curva

A tela de navegação aparecerá sempre que uma rota for definida.

#### ⇒ Inserindo um Destino → P.46

A tela de navegação é basicamente a tela do mapa com informações adicionais sobre a rota, como a distância até a próxima curva, tempo de condução e hora de chegada estimada. A tela será centralizada na sua localização atual (quando você tem uma posição fixa do GPS, ou então, a simulação movendo-se a uma velocidade constante). Para sair da tela de orientação, selecione um ponto e mova o dedo lentamente pela tela, para navegar no mapa. Para retornar para a tela de orientação, selecione o ícone 🎑 (posição do veículo).

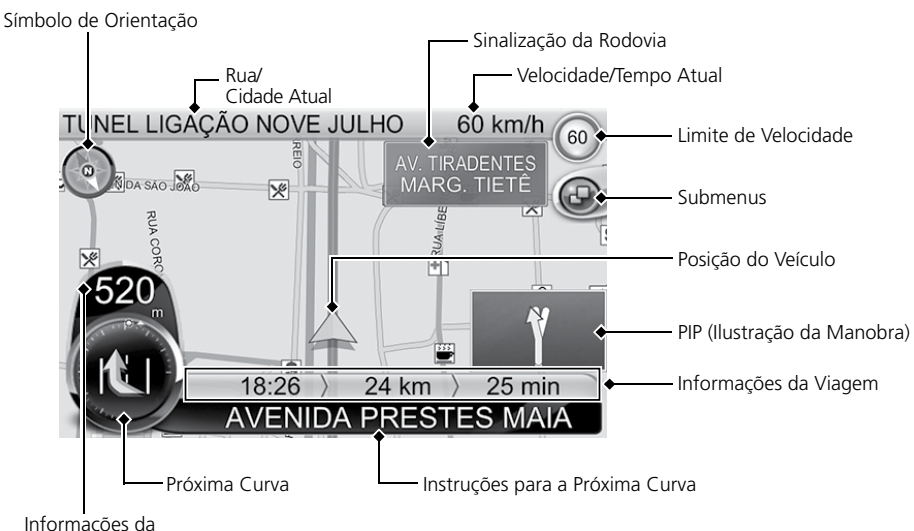

#### Tela de Navegação

#### Procurando no mapa

Você pode navegar por áreas diferentes na tela do mapa. Selecione um ponto e mova o dedo lentamente pela tela, para navegar no mapa.

#### Tela de Vista de Junção

Ao conduzir por uma saída de rodovia ou por uma intersecção complexa, a Tela de Navegação irá exibir uma vista real da intersecção no canto inferior direito da tela, chamada de "Vista de Junção".

Quando o veículo se aproximar da intersecção, a Vista de Junção será maximizada para a tela inteira.

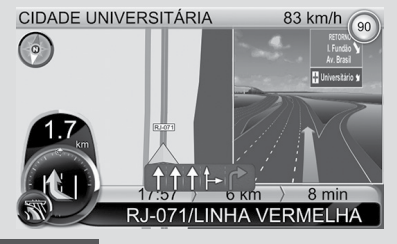

#### ATENÇÃO

Nem todas as saídas ou intersecções serão mostradas pela "Vista de Junção", dependendo dos dados do Mapa.

As seguintes opções estão disponíveis:

- **Rua/Cidade Atual:** Exibe o nome da rua atual ou da cidade atual. Selecione a barra para alternar entre rua e cidade atual.
- Símbolo de Orientação: Selecione para alterar a visualização para 2D com o ponto Norte para cima, 2D com a direção de condução para cima e 3D com a direção de condução para cima.
- Informações da Próxima Curva: Exibe a Distância até a Próxima Curva, direção da Próxima Curva e sequência de Curvas. Selecione o ícone para repetir as instruções de voz.
- Próxima Curva: Ao redor do símbolo Próxima Curva existem dois pontos:
  - Ponto Vermelho: Mostra a direção do destino.
  - ▶ Ponto Amarelo: Mostra a localização de Meus Favoritos.
- Velocidade/Tempo Atual: Exibe a velocidade atual ou o tempo atual. Selecione para alternar entre velocidade atual e tempo atual.
- Limite de Velocidade: Exibe a informação do limite de velocidade da rua/rodovia.
- Submenu: Exibe os submenus. Selecione 🕢 para ocultar os submenus.
  - Tela do Mapa P.42
- Sinalização da Rodovia: Exibe as informações da rodovia.
- PIP (Ilustração da Manobra): Exibe os detalhes da próxima manobra.
- Informações da Viagem: Exibe o Horário de Chegada Estimado, a Distância Total Remanescente e o Tempo Total Remanescente.
- Instruções para a Próxima Curva: Exibe as informações da próxima curva. Selecione para acessar a Lista de Manobras.
  - ➡ Lista de Manobras → P.56
- Posição do Veículo: A cor do ícone de posição do veículo, mostra a qualidade do sinal do GPS ou a condição de demonstração.
  - Verde: Sinal bom do GPS.
  - ► Amarelo: Sinal fraco do GPS.
  - ► Vermelho: Sem sinal do GPS.
  - **Cinza:** Demonstração.

#### Tela de Navegação

#### ATENÇÃO

As informações de limite de velocidade da rua/ rodovia, podem estar desatualizadas. Verifique as sinalizações de trânsito da rua/rodovia.

#### A CUIDADO

- A falha na observação das situações potencialmente de risco pode resultar em acidentes, colisão, ferimentos graves ou fatais.
- Durante a navegação, compare cuidadosamente a informação exibida no sistema de navegação, com as fontes de navegação disponíveis, inclusive sinalização de trânsito e mapas. Para sua segurança, sempre resolva as discrepâncias ou dúvidas, antes de continuar com a navegação.
- Sempre conduza o veículo de forma segura. Não se distraia com o sistema de navegação durante a condução, esteja totalmente ciente de todas as condições de condução. Minimize a quantidade de tempo perdido visualizando a tela do sistema de navegação durante a condução.

Índice Geral

### Tabela de Informações da Rodovia

Durante a condução por uma rodovia, será exibida uma tabela com três linhas, com informações da rodovia, no canto inferior direito da Tela de Navegação.

O ícone de posição do veículo e as intersecções serão exibidas na parte central esquerda.

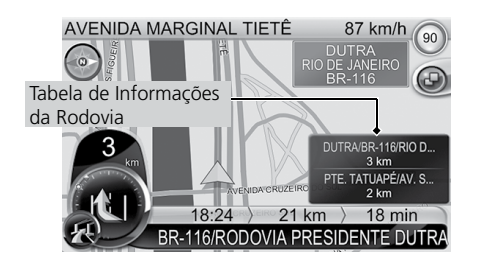

18:24

Selecione a tabela de informações da rodovia para ocultá-la.

AVENIDA MARGINAL TIETÊ 87 km/h (9) Cone para exibir a tabela de informações da rodovia

18 min

21 km

BR-116/RODOVIA PRESIDENTE DUTRA

Selecione 🔄 para exibir a tabela com as informações da rodovia.

#### Tela de Navegação

#### A CUIDADO

- Não entre nas opções de destino, de alteração das configurações, ou acesse alguma função que necessita do uso prolongado do sistema de navegação durante a condução. Estacione o veículo em um local seguro, obedecendo as normas de trânsito, antes de executar estas operações.
- Mantenha o volume do sistema em um nível baixo o suficiente para poder ouvir o ruído externo durante a condução. Se você não for capaz de ouvir o ruído externo, você não será capaz de reagir adequadamente às situações de trânsito. Isto poderá causar acidentes.
- O sistema de navegação não exibirá a posição atual correta do veículo, ao usá-lo pela primeira vez ou se a bateria do veículo for desconectada ou descarregada. Assim que os sinais do satélite de GPS forem recebidos, a posição correta será exibida.
- Tenha cuidado com a temperatura ambiente. A utilização do sistema de navegação em temperaturas extremas poderá causar mau funcionamento ou danos. Além disso, note que a unidade poderá ser danificada por fortes vibrações, por objetos metálicos ou pela infiltração de líquidos ou umidade.
- Durante uma chamada o menu/tela de navegação ficará indisponível.

### Inserindo um Destino

#### 🎖 MENU/ 🛯 PWR 🕨 Navi 🕨 (Selecione o centro da tela)

Esta seção descreve como inserir um destino para orientações de rota.

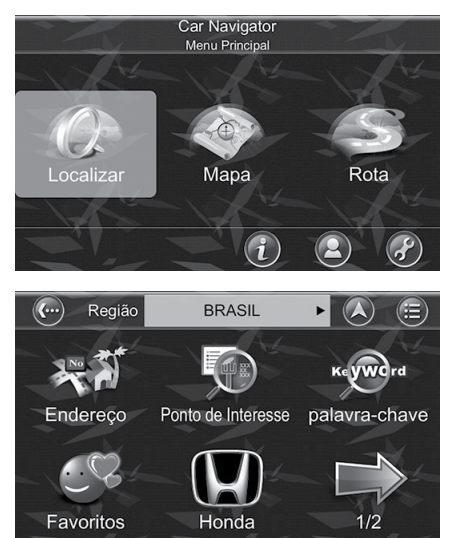

**1.** Selecione **Localizar**.

**2.** Selecione uma opção.

#### Inserindo um Destino

#### Submenus

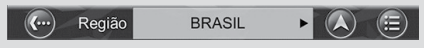

Todos os submenus possuem os seguintes recursos na parte superior da tela:

(Voltar): Selecione para voltar para a tela anterior.

(Mapa): Selecione para retornar para a tela do mapa ou para a tela de navegação/ condução livre.

(Menu): Selecione para retornar para o menu principal.

As seguintes opções estão disponíveis:

Endereço: Define um destino inserindo um endereço ou o CEP.

#### ➡ Endereço ➡ P.49

 Ponto de Interesse: Você pode pesquisar por POIs (pontos de interesse) dentro do país. Pontos de interesse são pontos de referência ou locais interessantes, representados por ícones na tela do mapa. Para simplificar as pesquisas, os POIs foram separados por categoria. Assim que encontrar o destino, o navegador carregará o menu de localização.

- **Palavra-chave:** O navegador permite encontrar um POI (ponto de interesse), por uma palavra-chave. Ao inserir a palavra-chave, você pode inserir alguma das características do nome do POI (ponto de interesse) como espaço, números etc. A sequência na lista de resultados será ordenada pela distância. A distância máxima de pesquisa é de 2.000 km e a quantidade máxima na lista de POIs (pontos de interesse) é de 300, que estavam anteriormente em ordem sequencial, para facilitar o retorno ao mesmo local no futuro.
- **Favoritos:** Pesquise por algo significante salvo nos seus pontos de interesse ou nas suas posições.
- Honda: Encontre uma Concessionária Autorizada Honda no Território Nacional. Você também pode consultar pela Categoria, para encontrar o POI (ponto de interesse) Honda para o destino.
- **Recente:** O navegador armazena uma lista com os 50 destinos anteriores, em ordem sequencial, para facilitar o retorno ao mesmo local no futuro.
- **Posição Atual:** Acesso fácil para encontrar POIs (pontos de interesse) nas proximidades, para definir a posição atual como meu favorito ou obter as informações da posição.
- **Coordenadas:** Você pode inserir as coordenadas do GPS de um local, caso sejam conhecidas.
- Categoria: O navegador permite pesquisar um destino pela categoria do POI (ponto de interesse).

### Inserindo Informações

Ao realizar uma pesquisa, será solicitado que sejam inseridas as palavras-chave pelo teclado virtual na tela.

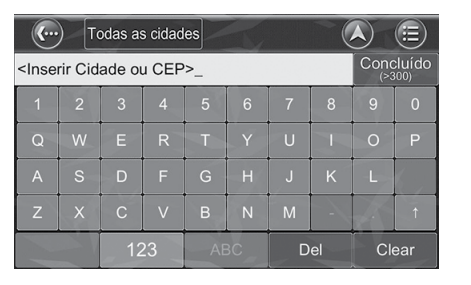

- **1.** Insira a palavra-chave, selecionando as letras no teclado virtual.
  - Selecione 123, para alterar para o teclado número/símbolo.

| <b>(</b> )                                                                                 | Todas a                                    | as cidade | s   |    |     |       |
|--------------------------------------------------------------------------------------------|--------------------------------------------|-----------|-----|----|-----|-------|
| <inserir< th=""><th colspan="6"><inserir cep="" cidade="" ou=""></inserir></th></inserir<> | <inserir cep="" cidade="" ou=""></inserir> |           |     |    |     |       |
| 1                                                                                          | 2                                          | 3         |     |    | X   | @     |
| 4                                                                                          | 5                                          | 6         |     | 7. |     | 2     |
| 7                                                                                          | 8                                          | 9         |     | ?  | & - | \$    |
| <                                                                                          | 0                                          | >         |     | ÷  | #   |       |
|                                                                                            | 1                                          | 23        | ABC | De | el  | Clear |

- Selecione ABC, para retornar para o teclado alfabético.
- 2. Selecione Concluído.

### Endereço

### MENU/ ■ PWR ► Navi ► (Selecione o centro da tela) ► Localizar ► Endereço

Insira um endereço ou CEP para usar como destino.

| · ···                                                                                                    | ) (To                                      | odas a | s cidad | es | K  |   |    |      |          |
|----------------------------------------------------------------------------------------------------|--------------------------------------------|--------|---------|----|----|---|----|------|----------|
| <inse< th=""><th colspan="7"><inserir cep="" cidade="" ou=""></inserir></th><th>Conc</th><th>cluído</th></inse<> | <inserir cep="" cidade="" ou=""></inserir> |        |         |    |    |   |    | Conc | cluído   |
| 1                                                                                                    |                                            | 3      |         |    |    | 7 | 8  | 9    |          |
| Q                                                                                                    |                                            | Е      |         |    |    | U |    | 0    |          |
| А                                                                                                    | S                                          | D      | F       | G  | н  | J | К  | L    |          |
| Z                                                                                                    | X                                          | С      | V       | в  | N  | М |    | X    | <b>↑</b> |
| -                                                                                                    |                                            | 12     | 23      | AE | вс | D | el | Cle  | ear      |

- **1.** Insira a cidade ou CEP pelo teclado virtual da tela.
- 2. Selecione Concluído.

3. Selecione uma cidade ou um CEP na lista.

| U     |              |            | $\odot$   |
|-------|--------------|------------|-----------|
| SÃO P | AULO         |            | Concluido |
|       | DAS          |            |           |
|       | DE           |            |           |
| -     | DO           |            | - At      |
|       |              |            | Z.        |
|       | Z            | Cidade/CEP |           |
| 奋     | SÃO PAULC    |            | - Wet     |
|       | SÃO PAULC    | )          |           |
| Lat   | BELO HORIZON | NTE        |           |
|       | SÃO PAULC    |            | The state |
| Int   |              |            |           |
|       | SÃO PAULC    | )          |           |
| 161   | LAGES        |            |           |

| Centro da cidade            |   |           |   |   |   |    | A    |        |   |
|-----------------------------|---|-----------|---|---|---|----|------|--------|---|
| <inserir rua="">_</inserir> |   |           |   |   |   |    | Conc | cluído |   |
| 1                           | 2 | 3         | 4 | 5 |   | 7  | 8    | 9      | 0 |
| Q                           |   |           |   |   |   | U  |      | 0      | Р |
| А                           | S | D         | F | G |   | J  | к    | L      |   |
| Z                           | Х | С         | V | В | N | М  | -    | X      | 1 |
|                             | A | 123 ABC D |   |   |   | el | Cle  | ear    |   |

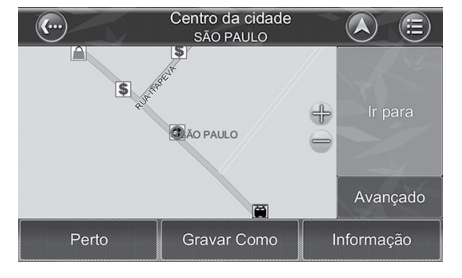

#### Centro da cidade SÃO PAULO Construint Construint Constr

- 4. Insira o nome da rua.
  - Para selecionar o centro da cidade como destino, selecione Centro da cidade.
  - Selecione a rua na lista.
- 5. Selecione Concluído.
- 6. Insira o número do endereço.
- 7. Selecione Concluído.
  - ► A tela Cálculo de Rota aparece.
- 8. Selecione lr para para iniciar a navegação.
  - O navegador calcula a rota para o destino a partir da sua localização atual.

### Tela Cálculo de Rota

Essa seção descreve as opções disponíveis na tela de cálculo de rota.

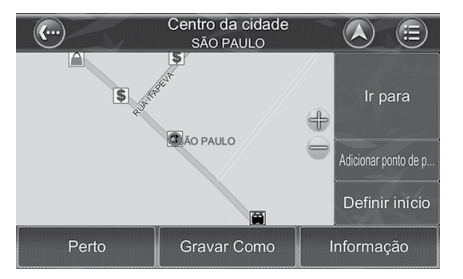

- Perto: A tela Perto aparece, com as opções para inserir os POIs (pontos de interesse) ou ruas próximas.
  - **Ponto de Interesse:** A tela com as opções de pontos de interesse aparece.
  - **Rua:** A tela com as opções de ruas próximas aparece.
  - palavra-chave: O teclado virtual para inserir a palavra-chave aparece, para encontrar POIs (pontos de interesse) ou ruas próximas.
- **Gravar Como:** A tela Gravar como Favorito aparece. Selecione em qual diretório de favoritos, o local será salvo.
  - ▶ Preferido: Salva a localização no diretório Preferido.
  - **Casa:** Salva a localização no diretório Casa.
  - ▶ Localizações especiais: Salva a localização no diretório Localizações especiais.
- Informação: Informações sobre o local selecionado, inclusive Região, Cidade, Longitude, Latitude, Rua, Número do Endereço, etc.
- Avançado: Configuração dos pontos de referência.
  - Adicionar ponto de p...: Adiciona o ponto de referência intermediário, na rota para o seu destino.
  - **Definir início:** Define a localização como ponto de partida para simular a rota.
- Ir para: Define o destino para o planejamento da rota.

### Rota

**(...)** 

Itinerário

Melhor Ajuste

#### MENU/ = PWR > Navi > (Selecione o centro da tela)

O menu da rota permite visualizar e configurar as opções de rota para o seu destino.

 $(\Xi)$ 

1/2

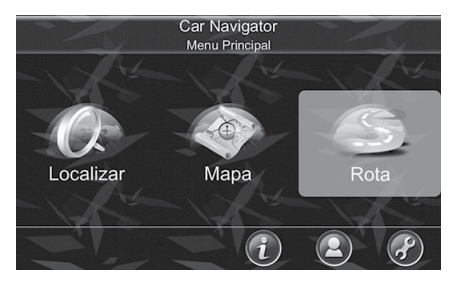

Rota

Opções de Rota Lista de Manobras

1. Selecione Rota.

**2.** Selecione uma opção.

As seguintes opções estão disponíveis:

Cancelar Rota

• **Itinerário:** Permite definir uma lista de pontos de referência intermediários e definir um outro ponto de passagem, durante a condução para seu destino.

#### ➡ Itinerário ➡ P.54

 Opções de Rota: Define as suas preferências de opções de rota, para calcular a rota para o seu destino.

Opções de Rota P55

#### ald

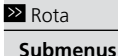

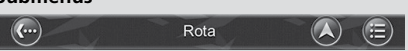

Todos os submenus possuem os seguintes recursos na parte superior da tela:

(Voltar): Selecione para voltar para a tela anterior.

(Mapa): Selecione para retornar para a tela do mapa ou para a tela de navegação/condução livre.

(Menu): Selecione para retornar para o menu principal.

#### Informações de Rota

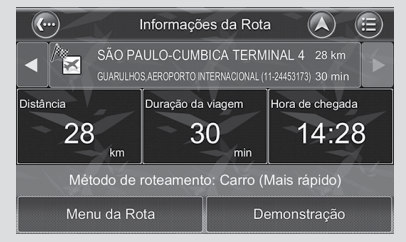

Inclui informações como distância remanescente até o próximo ponto de referência, tempo de condução e tempo de chegada.

Índice Geral

• Lista de Manobras: Permite visualizar a lista de manobras, com esquinas e rotatórias (curvas) que você passará no percurso para o seu destino.

⇒ Lista de Manobras → P.56

• Melhor Ajuste: Permite exibir a rota completa.

⇒ Melhor Ajuste → P.57

• Cancelar Rota: Permite excluir uma rota planejada.

Cancelar Rota → P.58

• **Demonstração:** Permite simular a rota para o seu destino, facilitando a sua navegação atual pelo conhecimento prévio do percurso.

Demonstração -> P.59

- Parar demonstração: Encerra a demonstração da rota.
   Parar Demonstração > R60
- **Ignorar ponto de referência:** Permite recalcular a rota, ignorando um ponto de referência, em torno do local ou da rua.

Ignorar ponto de referência -> P.61

• Desvio: Permite recalcular a rota, fazendo um desvio ao redor do local ou da rua.

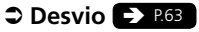

### Itinerário

Navegaçãc

#### 🖇 MENU/ = PWR 🕨 Navi 🕨 (Selecione o centro da tela) 🕨 Rota

Permite definir uma lista de pontos de referência intermediários. Você pode definir um outro ponto de passagem, durante a condução para seu destino.

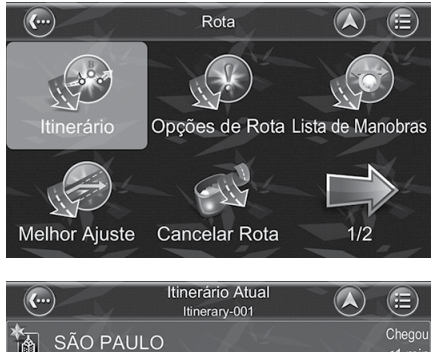

- 1. Selecione Itinerário.
  - ► A tela Itinerário Atual aparece.

- Itinerário Atual Itinerary-001
   Image: Chegou <1 min</th>

   SÃO PAULO
   Chegou <1 min</td>

   AEROPORTO ESTADUAL DE JUNDIAÍ 67 km

   JUNDIAI, AEROPORTO (11:45815522)

   Adicionar

   Iniciar (Demonstração)
   Gravar
   Alterar
- 2. Seleciona uma opção.

As seguintes opções estão disponíveis:

- Adicionar: Adiciona um ponto de referência.
- Iniciar (Demonstração): Volta para a tela de navegação.
- Gravar: Grava a alteração no itinerário.
- Alterar: Exclui os pontos de referência ou ajusta a sequência dos pontos de referência.

### **Opções de Rota**

### 🖇 MENU/ ■ PWR ▶ Navi ▶ (Selecione o centro da tela) ▶ Rota

As opções de rota levam as suas preferências em consideração ao calcular a rota para o seu destino. Ela será afetada pelos seguintes parâmetros que você pode definir.

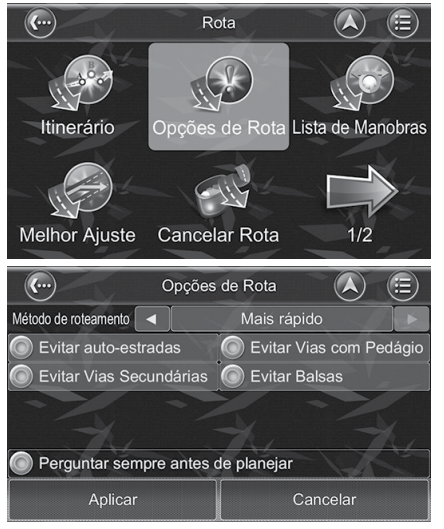

- 1. Selecione **Opções de Rota**.
  - ► A tela Opções de Rota aparece.

- **2.** Selecione o painel desejado, para selecionar ou desmarcar um parâmetro.
  - Ao selecionar o painel, o ícone será destacado na cor amarela.

As seguintes opções estão disponíveis:

- Método de roteamento: Define a preferência de rota.
  - Mais rápido: Calcula rotas que são rápidas para conduzir
  - ▶ Mais curto: Calcula rotas que são curtas em distância.
- Evitar auto-estradas: As autoestradas não serão consideradas na elaboração da rota.
- Evitar Vias Secundárias: Vias secundárias em bairros ou caminhos pavimentados para pedestres não serão consideradas na elaboração da rota.

Navegação

**(...**)

#### ▶▶ Rota ▶ Lista de Manobras

- Perguntar sempre antes de planejar: Ativa e desativa a função que permite que você sempre acesse as Opções de Rota ao planejar uma rota.
- Evitar Vias com Pedágio: As rotas com pedágio não serão consideradas na elaboração da rota.
- Evitar Balsas: Balsas não serão consideradas na elaboração da rota.

### Lista de Manobras

### 🖞 MENU/ 🛯 PWR 🕨 Navi 🕨 (Selecione o centro da tela) 🕨 Rota

A lista de manobras é uma lista com esquinas e rotatórias (curvas) que você passará no percurso para o seu destino.

 Itinerário
 Opções de Rota
 Lista de Manobras

 Melhor Ajuste
 Cancelar Rota
 1/2

 Melhor Ajuste
 Cancelar Rota
 1/2

 Melhor Ajuste
 Cancelar Rota
 1/2

 Melhor Ajuste
 Cancelar Rota
 1/2

 Melhor Ajuste
 Cancelar Rota
 1/2

 Melhor Ajuste
 Cancelar Rota
 1/2

 Melhor Ajuste
 Cancelar Rota
 1/2

 Melhor Ajuste
 Cancelar Rota
 1/2

 Melhor Ajuste
 Cancelar Rota
 1/2

 Melhor Ajuste
 Cancelar Rota
 1/2

 Melhor Ajuste
 Cancelar Rota
 1/2

 Melhor Ajuste
 Cancelar Rota
 1/2

 Melhor Ajuste
 Cancelar Rota
 1/2

 Melhor Ajuste
 Cancelar Rota
 1/2

 Melhor Ajuste
 Cancelar Rota
 1/2

 Melhor Ajuste
 Cancelar Rota
 1/2

 Melhor Ajuste
 Cancelar Rota
 1/2

 Melhor Ajuste
 Nota
 1/2

 Melhor Roperson
 São Paulo, Bela Vista
 1/2

 Melhor Roperson
 São Paulo, Bela Vista
 2/2
 <

Rota

- 1. Selecione Lista de Manobras.
  - A tela Lista de Manobras aparece.

- **2.** Selecione uma curva.
  - O mapa será carregado, exibindo a localização da curva.

### **Melhor Ajuste**

### MENU/■PWR ► Navi ► (Selecione o centro da tela) ► Rota

Permite exibir a rota completa.

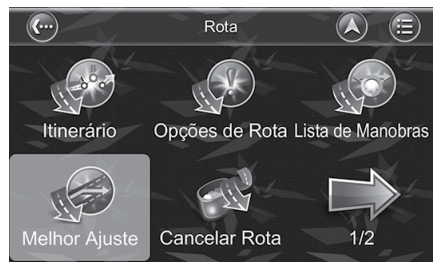

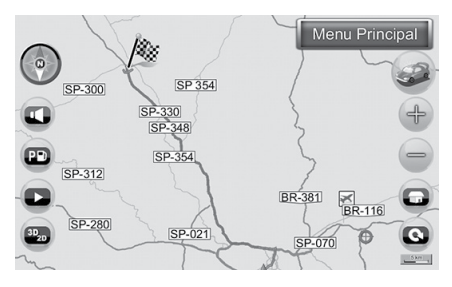

Selecione Melhor Ajuste.

 O mapa será carregado, exibindo a rota completa.

### **Cancelar Rota**

### MENU/ ■ PWR ► Navi ► (Selecione o centro da tela) ► Rota

Exclui uma rota planejada no navegador.

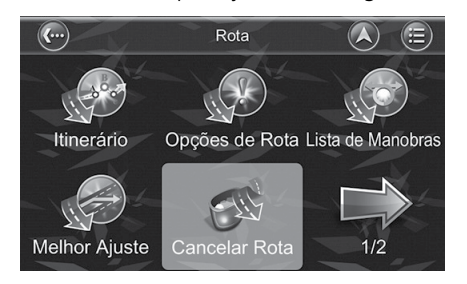

| <b>(</b> )    | Rota           |        |
|---------------|----------------|--------|
| -\            | Confirmar      |        |
| 2<br>Ittir    | Cancelar Rota? | nobras |
| - 19          | Sim Não        |        |
| Melhor Ajuste | Cancelar Rota  | 1/2    |

- 1. Selecione Cancelar Rota.
  - A janela (pop-up) para confirmar o cancelamento da rota aparece.

Selecione Sim, para cancelar a rota.
 ▶ Selecione Não para continuar no destino.

### Demonstração

O navegador permite simular a rota para o seu destino, facilitando a sua navegação atual pelo conhecimento prévio do percurso. Esta função é usada com o GPS em uma posição fixa ou não.

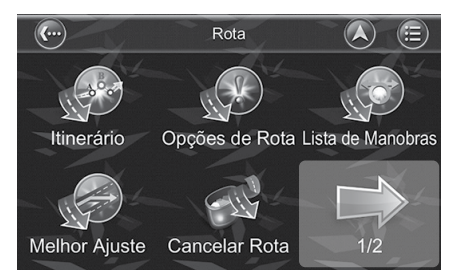

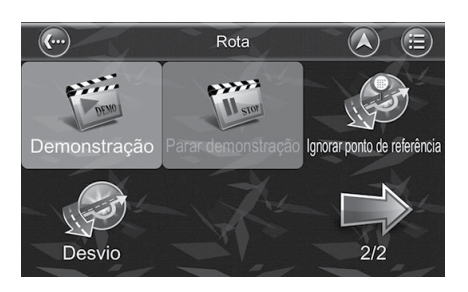

- 1. Insira o destino desejado.
  - Inserindo um Destino -> P.46
- 2. Selecione o centro da tela.
- 3. Selecione Rota.
- 4. Selecione a seta 1/2.
  - A tela seguinte com as outras opções de rota aparece.
  - Para retornar para a tela de opções de rota anterior, selecione a seta 2/2.

#### 5. Selecione Demonstração.

► A tela Demonstração aparece.

#### Demonstração

#### ATENÇÃO

Você também pode selecionar **Ir para**, no menu de localização, para iniciar a navegação. O navegador irá calcular uma rota para o destino, a partir da sua localização atual.

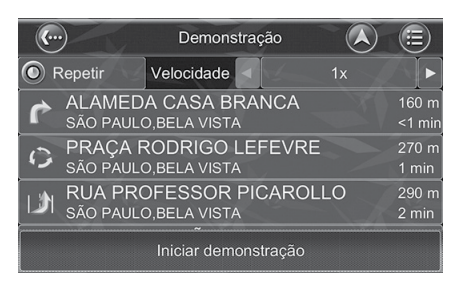

#### 7. Selecione Iniciar demonstração.

A demonstração da rota será iniciada.

Parar Demonstração

#### ATENÇÃO

O ícone **Parar demonstração** somente poderá ser selecionado quando a demonstração da rota estiver sendo simulada.

### Parar Demonstração

🖇 MENU/ 🛯 PWR 🕨 Navi 🕨 (Selecione o centro da tela) 🕨 Rota 🕨 🔛

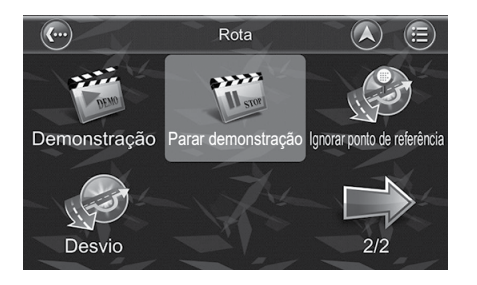

#### Selecione Parar demonstração.

A demonstração da rota será encerrada.

### Ignorar Ponto de Referência

#### 🖇 MENU/ 🛯 PWR 🕨 Navi 🕨 (Selecione o centro da tela) 🏲 Rota

A rota é recalculada para ignorar um ponto de referência em torno do local ou da rua. Esta função está disponível para seleção, quando o GPS estiver em uma posição fixa.

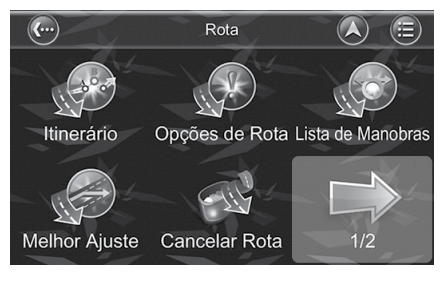

- 1. Selecione a seta 1/2.
  - A tela seguinte com as outras opções de rota aparece.
  - Para retornar para a tela de opções de rota anterior, selecione a seta 2/2.

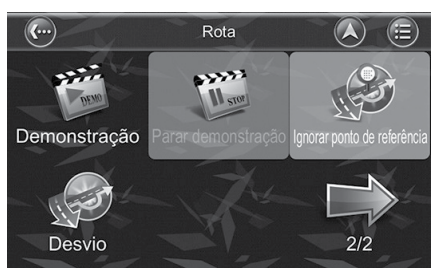

- 2. Selecione Ignorar ponto de referência.
  - A janela (pop-up) de confirmação para ignorar o próximo ponto de referência aparece.

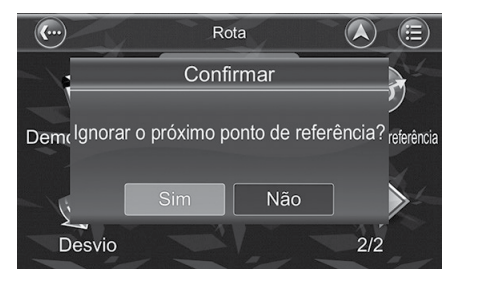

- **3.** Selecione **Sim**, para recalcular a rota, ignorando o próximo ponto de referência.
  - Selecione Não para continuar no destino calculado.

### Desvio

### MENU/ ■ PWR ► Navi ► (Selecione o centro da tela) ► Rota

A rota é recalculada para fazer um desvio ao redor do local ou da rua. Esta função está disponível para seleção, quando o GPS estiver em uma posição fixa.

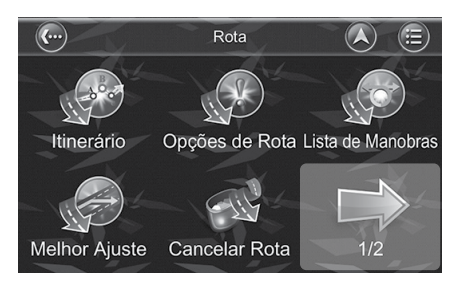

- 1. Selecione a seta 1/2.
  - A tela seguinte com as outras opções de rota aparece.
  - Para retornar para a tela de opções de rota anterior, selecione a seta 2/2.

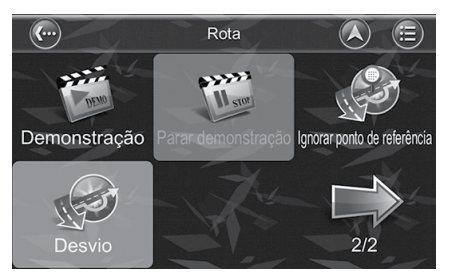

- 2. Selecione Desvio.
  - A janela (pop-up), para a escolha da distância de desvio, da sua posição atual, aparece.

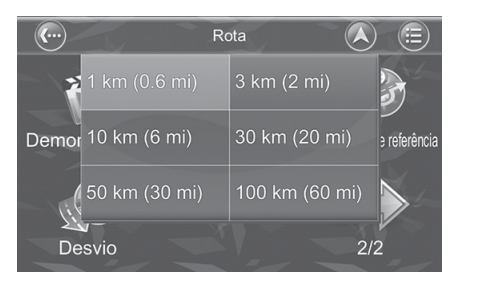

**3.** Selecione a distância de desvio desejada, da sua posição atual.

# Informação para Referência

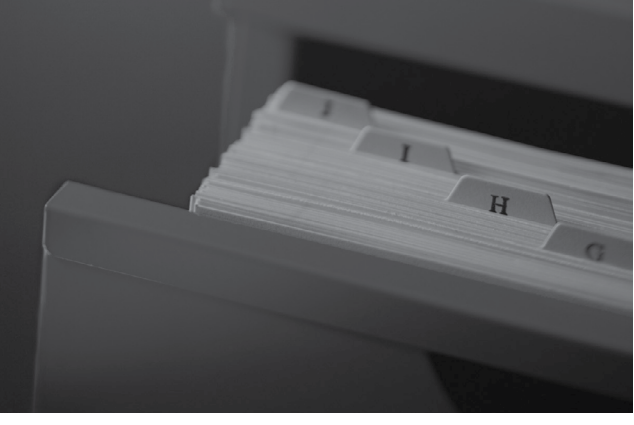

| Limitações do Sistema                                                                                        | 66 |
|----------------------------------------------------------------------------------------------------|----|
| GPS (Sistema de Posicionamento Global)                                                                       | 66 |
| Assistência ao Consumidor                                                                                    | 68 |
| Resolução de Problemas                                                                                       | 68 |
| Informações de Contato do Departamento<br>de Relacionamento com o Cliente Honda (                            | 68 |
| Visita à sua Concessionária Autorizada<br>Honda no Território Nacional<br>Obtendo a Atualização dos Dados de | 68 |
| Navegação                                                                                                    | 68 |
| Atualização dos Dados de Navegação                                                                           | 69 |
| Especificações do Receptor do GPS                                                                            | 75 |

### GPS (Sistema de Posicionamento Global)

Os sinais recebidos dos satélites de GPS são extremamente fracos (menos de um milionésimo da capacidade de uma estação FM local) e requer uma visão desobstruída do céu.

A antena do GPS localiza-se no painel de instrumentos. A recepção do sinal pode ser facilmente interrompida ou interferida por:

- Películas de proteção solar metalizadas nos vidros dianteiros e laterais
- Telefones móveis, PDAs ou outros dispositivos eletrônicos fixados por suportes ou soltos no painel de instrumentos
- Equipamentos de partida remota ou sistemas de rastreamento de veículos "escondidos", montado próximo da unidade de navegação
- Dispositivos eletrônicos de áudio, montado próximo da unidade de navegação
- Árvores, edifícios altos, passagens elevadas, túnéis ou fiação elétrica suspensa.

O GPS é operado pelo governo dos Estados Unidos, o qual é o responsável pela sua precisão e manutenção. O sistema está sujeito a alterações que podem afetar a precisão e desempenho de todos os equipamentos de GPS, inclusive dos sistemas de navegação. Embora o sistema de navegação seja um dispositivo preciso, se for usado incorretamente poderá se tornar inseguro.

#### A CUIDADO

- O sistema de navegação foi desenvolvido para fornecer sugestões de rota. Ele não considera obstruções e condições da rodovia, condições climáticas e outros fatores que podem afetar a segurança ou tempo de condução.
- Use o sistema de navegação somente como um auxílio de navegação.Não use este sistema como um meio de gerar leituras precisas de altitude, direção, distância, localização ou topografia e velocidade local de vias. Este sistema deverá ser usado somente como um auxílio na navegação. Qualquer informação gerada por este sistema deverá ser usada somente como referência.

Caso as situações acima não sejam observadas, podem resultar em acidentes com ferimentos graves ou danos materiais.

#### A CUIDADO

- Embora tenham sido feitos todos os esforços para garantir a precisão dos mapas e dos dados usados pelo sistema, a localização dos pontos de interesse, redes de transporte, entre outros, podem mudar com o passar do tempo sem aviso prévio, tornando os dados obsoletos. Portanto, é essencial que você verifique os arredores atuais do local com a informação dos mapas do sistema para confirmar se o seu destino está correto.
- As ondas eletromagnéticas dos satélites de GPS são extremamente lineares, e como resultado, pode haver momentos em que a recepção não seja possível nos seguintes locais:
  - Dentro de um túnel
  - Entre edifícios altos
  - Sob viadutos
  - Entre árvores

#### 🛦 CUIDADO

- O desvio no ícone de posicionamento também pode ocorrer nos seguintes locais:
  - Ao conduzir o veículo por uma rodovia.
  - Ao conduzir o veículo pela bifurcação de uma rua de ângulo fechado.
  - Ao conduzir o veículo por uma rua ou rodovia onde existam ruas paralelas.
  - Quando o sinal do GPS não puder ser recebido após o veículo se movimentar por uma balsa ou algum tipo de transporte de veículos.
  - Ao conduzir o veículo por uma rodovia em torno de uma montanha ou por percurso íngreme.
  - Ao conduzir por uma rodovia sinuosa.
  - Após fazer uma curva para a direita ou esquerda depois de conduzir o veículo por um longo período em uma rodovia em linha reta.

#### A CUIDADO

- Ao conduzir o veículo por uma rodovia escorregadia que esteja coberta por neve ou cascalho.
- Quando o veículo for conduzido em zigue-zague em uma rodovia larga.
- Ao conduzir o veículo ao redor ou em marcha a ré dentro de um estacionamento.

### Resolução de Problemas

Se ocorrer algum problema específico que você não puder resolver, consulte as seguintes fontes de ajuda:

- Entre em contato com a sua Concessionária Autorizada Honda no Território Nacional.
- Entre em contato com o Departamento de Relacionamento com o Cliente Honda.

### Informações de Contato do Departamento de Relacionamento com o Cliente Honda

Entre em contato com a sua Concessionária Autorizada Honda no Território Nacional.

### Visita à sua Concessionária Autorizada Honda no Território Nacional

Ao visitar uma Concessionária Autorizada Honda no Território Nacional, para a resolução de problemas, identifique o problema específico (por exemplo, se o erro ocorre quando um endereço específico é inserido, se ocorre durante a condução em determinada rodovia, ou somente quando a temperatura está baixa) assim o técnico em serviço pode reportar o problema à fábrica, para encontrar uma solução.

Seja paciente, o técnico em serviço pode não estar familiarizado com seu problema específico.

### Obtendo a Atualização dos Dados de Navegação

A Honda está atualizando continuamente o sistema de navegação.

O software do sistema de navegação é geralmente atualizado trimestralmente. Os dados de mapas são liberados em Janeiro, Abril, Julho e Outubro.

A Honda fornece duas atualizações gratuitas de mapa durante o período de um ano.

Para a atualização do software do sistema de navegação, consulte **Atualização dos Dados de Navegação P**69

Entre em contato com a sua Concessionária Autorizada Honda no Território Nacional para mais informações relacionadas às atualizações disponíveis do programa para o seu veículo.

### Atualização dos Dados de Navegação

Siga as próximas etapas para fazer a atualização dos dados de navegação.

### Download Gratuito do Software de Mapas Mais Recente

A Honda fornece duas atualizações gratuitas de mapa durante o período de um ano.

O software do sistema de navegação é geralmente atualizado trimestralmente. Os dados de mapas são liberados em Janeiro, Abril, Julho e Outubro.

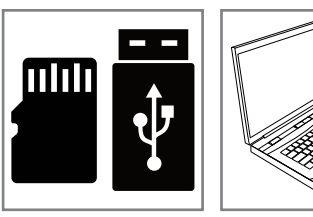

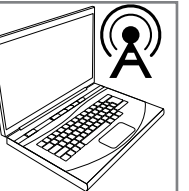

- 1. Prepare as ferramentas antes da atualização dos dados de mapas.
  - ▶ Um Cartão Micro SD<sup>™</sup> ou um dispositivo USB, vazio.
  - Um PC ou um notebook com conexão à internet.

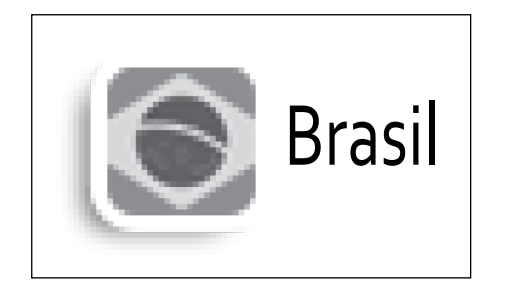

- Acesse através do PC ou do notebook, o site: http://service.e-lead.com.tw/honda/ navigation/navigationsystem/
- 3. Clique no link: mapa de atualização.
- Clique no link: 1.Atualização de Mapa Gratuita.
- 5. Selecione o ícone 🔘 Brasil.
  - O arquivo de atualização de mapas será baixado.

Download Gratuito do Software de Mapas Mais Recente

#### ATENÇÃO

- Não é possível fazer o download dos dados de mapas mais recentes pelo Sistema de Áudio ou pelo Smartphone.
- Para atualizar os dados de mapas, após o período de um ano da compra do veículo ou após duas atualizações dos dados de mapas gratuitas, o que ocorrer primeiro, o usuário precisa pagar online para obter a chave de licença de atualização. Para o procedimento de pagamento online para obter a chave de licença de atualização e download do software de mapas mais recente, siga o procedimento abaixo:

- **1.** Acesse o site: http://service.e-lead.com.tw/ honda/navigation/navigationsystem/
- 2. Clique no link: mapa de atualização.

3. Clique no link: 2. Atualização de Mapa Fora da Garantia.

4. Siga o procedimento da página Atualização de Mapa Fora da Garantia, para pagar online pela chave de licença de atualização e download do software de mapas mais recente.

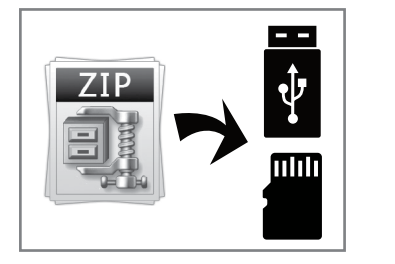

- **6.** Abra a pasta onde o arquivo de atualização de mapas foi salvo.
- 7. Descompacte o arquivo de atualização de mapas.
  - A pasta "Polnav6" e o arquivo "Start-NaviUpdate.txt" serão descompactados.

Download Gratuito do Software de Mapas Mais Recente

#### ATENÇÃO

Caso não possua uma ferramenta de descompactação no PC ou no notebook, visite o site: www.win-rar.com/predownload.html e faça o download do aplicativo wrar.

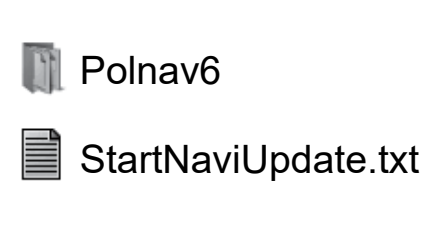

 Grave a pasta "Polnav6" e o arquivo "StartNaviUpdate.txt", em um Cartão Micro SD™ ou um dispositivo USB, vazio.

Índice Geral

### Instalação da Atualização de Mapas

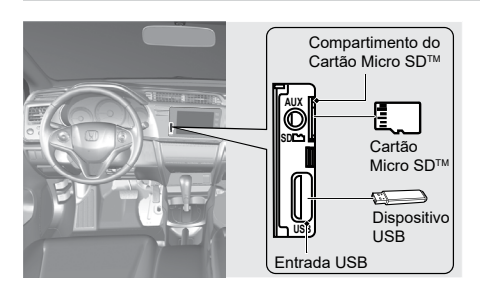

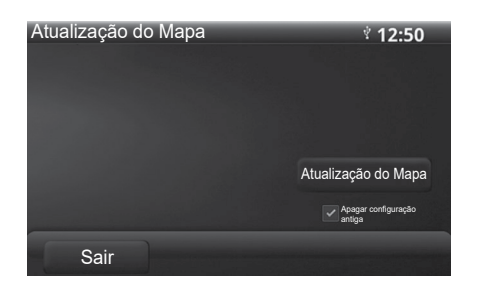

- Grave a pasta "Polnav6" e o arquivo "StartNaviUpdate.txt", em um Cartão Micro SD™ ou um dispositivo USB, vazio.
  - Download Gratuito do Software de Mapas Mais Recente P69
- Insira o Cartão Micro SD<sup>™</sup> no compartimento do cartão Micro SD<sup>™</sup> ou o dispositivo USB na entrada USB, no sistema de áudio.
- **3.** Gire o interruptor de ignição para a posição **Ligada II**.
  - ► Após inserir o cartão micro SD<sup>TM</sup> / Dispositivo USB com a atualização do mapa, a unidade automaticamente exibirá uma janela (pop-up) de atualização de mapa.
- 4. Selecione Atualização do Mapa, para iniciar o processo de atualização.
  - Se a opção Apagar configuração antiga, estiver selecionada, o sistema de navegação removerá todas as configurações anteriores após a atualização do mapa.

#### Instalação da Atualização de Mapas

#### ATENÇÃO

Somente conecte o dispositivo USB com os arquivos de atualização de mapas, na entrada USB no sistema de áudio, pois a entrada USB na parte inferior do painel\*, não reconhecerá os arquivos de atualização de mapas.
Atualização do Mapa
 \* 6:20

 Copy /mnt/sdcard/Polnav6/Sound/Thai/ alarm4.ogg

 O
 Não remova o micro cartão USB ou desligue o aparelho durante a atualização do mapa!

- Após o início do processo de atualização, os dados de mapa novos serão copiados para a unidade.
- Quando o processo de atualização for terminado, a tela exibirá a mensagem
   Mapa Atualização OK.

#### Instalação da Atualização de Mapas

#### ATENÇÃO

- Os dados de mapa mais recentes substituirão os dados anteriores.
- Após o processo de cópia do novo mapa ser concluído, a unidade excluirá os dados de mapa presentes no cartão micro SD<sup>™</sup> / Dispositivo USB.

| Atualização do Mapa | ং 1:03 |
|---------------------|--------|
| Mapa Atualização OK |        |
|                     |        |
|                     |        |
|                     |        |
|                     |        |
| Sair                |        |

 Selecione Sair para remover o cartão micro SD<sup>™</sup> / Dispositivo USB e encerrar todo o processo de atualização.

Informação para Referência

# Verificação da Versão do Mapa Após a Atualização

# MENU/ ■ PWR ► Navi ► (Selecione o centro da tela)

Após a atualização dos mapas, você pode verificar a versão do mapa instalado, seguindo o procedimento a seguir:

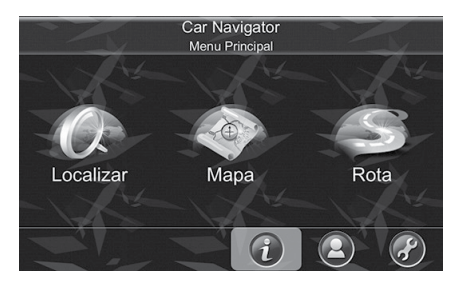

- 1. Selecione 🕕.
  - A tela Informação aparece.

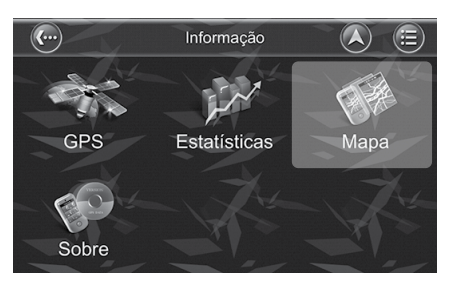

- 2. Selecione Mapa.
  - ► A tela Informação do Mapa aparece.

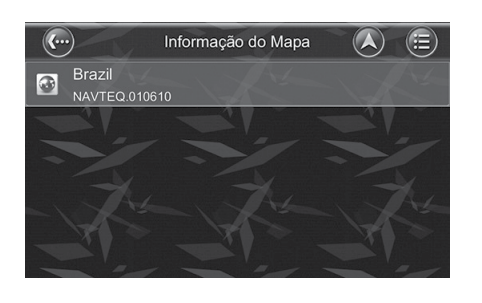

**3.** Selecione o arguivo do mapa.

- Informação do Mapa  $(\mathbb{A})$ Informação do Mapa Região Brazil NAVTEQ.010610 2014/09/16 Origem MapCode Brazil@2014H1
- As informações da versão do mapa são exibidas.

**(**---)

Nome

Data

# Especificações do Receptor do GPS

|                         | Receptor do GPS                  |
|-------------------------|----------------------------------|
| Tensão                  | 4,5 ± 0,5 V                      |
| Potência                | 12 mA (Min), 25 mA (Max)         |
| Frequência              | GPS (Código L1.C/A) 1575, 42 MHz |
| Impedância              | 50 Ω                             |
| Taxa de Amplificação    | 27 ± 5 V                         |
| Temperatura de Operação | -30 ~ +85 °C                     |

# Índice

# Α

| Assistência ao Consumidor68            |
|----------------------------------------|
| Atualização dos Dados de Navegação 69  |
| Informações de Contato do              |
| Departamento de Relacionamento         |
| com o Cliente Honda68                  |
| Obtendo a Atualização dos Dados de     |
| Navegação68                            |
| Resolução de Problemas 68              |
| Visita à sua Concessionária Autorizada |
| Honda no Território Nacional 68        |

## C Co

| r | nfigurações do Sistema           | 16 |
|---|----------------------------------|----|
|   | Alerta de Velocidade             | 27 |
|   | Ícones POI (Pontos de Interesse) | 33 |
|   | Idioma                           | 20 |
|   | Modo de Segurança*               | 26 |
|   | Orientação                       | 25 |
|   | Predefinição de Fábrica          | 37 |
|   | Som                              | 18 |
|   | Tela                             | 19 |
|   | Trilha                           | 35 |
|   | Unidade                          | 24 |
|   |                                  |    |

## 

| 39 |
|----|
|    |
| 14 |
| 15 |
| 15 |
| 13 |
| 41 |
| 46 |
| 42 |
| 41 |
|    |

#### L

| Limitações do Sistema                   | . 66 |
|-----------------------------------------|------|
| GPS (Sistema de Posicionamento Global). | . 66 |

## R

| Rota                        | 52 |
|-----------------------------|----|
| Cancelar Rota               | 58 |
| Demonstração                | 59 |
| Desvio                      | 63 |
| Ignorar Ponto de Referência | 61 |
| Itinerário                  | 54 |
| Lista de Manobras           | 56 |
| Melhor Ajuste               | 57 |
| Opções de Rota              | 55 |
|                             |    |

# Índice

| An | ota | IÇÕ | es |
|----|-----|-----|----|
|    |     | 5 - |    |

77

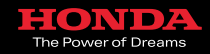

6BT9AM60

20.02.2017